### Инструкция по эксплуатации Программы UNIT после установки

Пользователь Программы UNIT имеет 2 роли – Заказчик и Исполнитель.

- а. Для Заказчика реализован личный кабинет Заказчика (ЛК Заказчика) в web-версии приложения для ПК.
- b. Для Исполнителя реализован личный кабинет Исполнителя (ЛК Исполнителя) в web-версии приложения для смартфона.

### ЛК Заказчика

#### 1. Регистрация

а. Пользователем с ролью Заказчик может быть только юридическое лицо. В демо версии Программы зарегистрирована компания ООО "Ромашка".

#### 2. Авторизация в системе

 а. Для входа в систему зарегистрированные ранее пользователе используют номер телефона контактного лица. Для входа демо версию Программы необходимо использовать следующие учетные данные: телефон +71231112233.

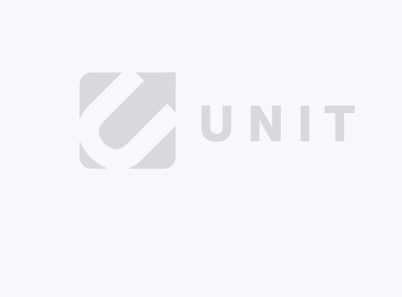

| as             | ник                               |                    |                    |                     |                  |          |
|----------------|-----------------------------------|--------------------|--------------------|---------------------|------------------|----------|
| 17-97          | 8-09-12                           |                    |                    |                     |                  |          |
| риник<br>тноце | аю <u>праз</u><br>них <u>обра</u> | нта эле<br>ботки г | актрони<br>персона | ой плоці<br>льных д | BOKA N<br>BHHEAK | LOTATIAS |
|                |                                   | В                  | ойти               |                     |                  |          |
|                |                                   |                    |                    |                     |                  |          |

В демо версии Программы необходимо использовать код 1234..

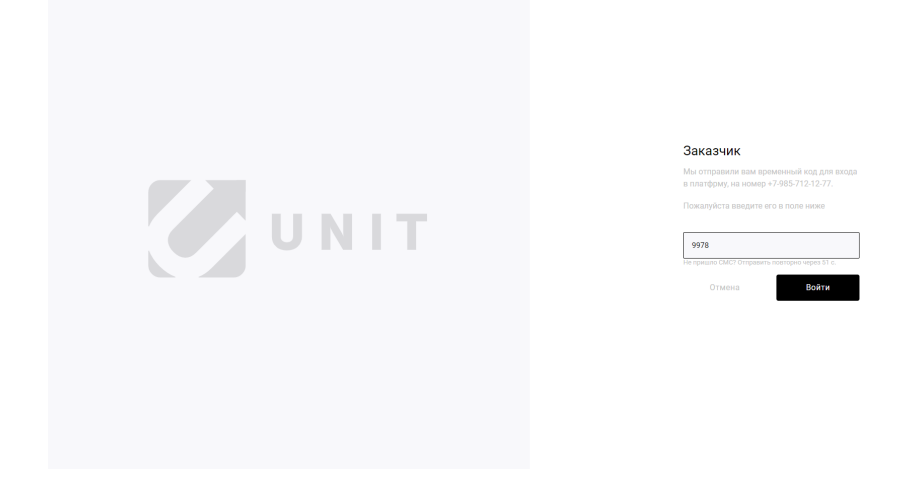

b. Далее необходимо выбрать организацию из Списка организаций и нажать кнопку «Продолжить». В демо версии доступна только одна компания.

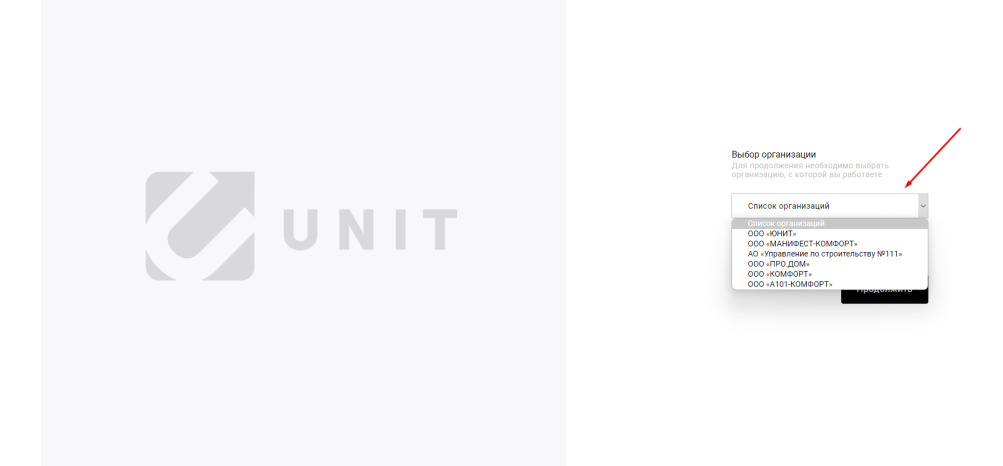

с. Выход из личного кабинета Заказчика возможен по кнопке «Выйти».

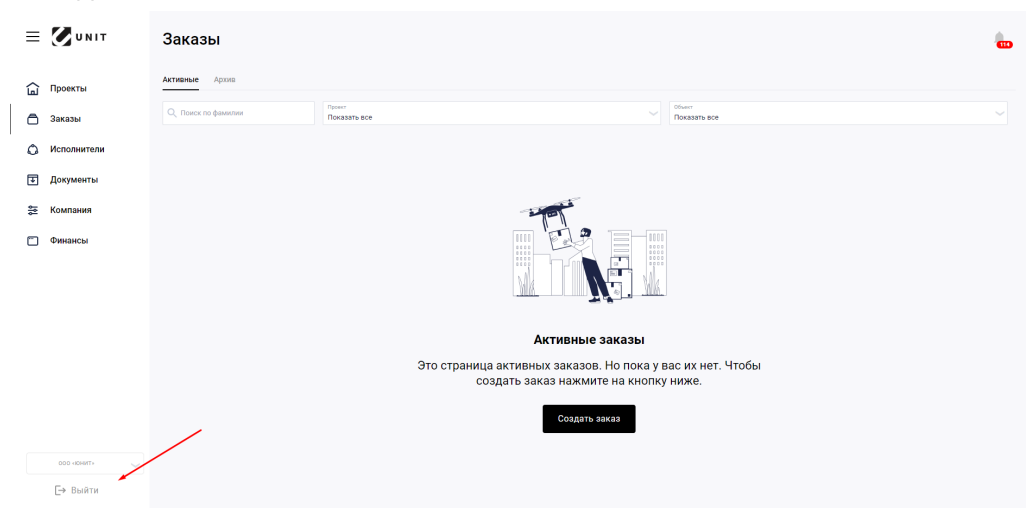

#### 3. Раздел Проекты

- а. Раздел Проекты находится в основной навигации.
- b. Добавление проекта и объекта
  - i. Добавление нового проекта происходит путем нажатия кнопки «Добавить».

| = 🖉 UNIT      | Проекты            |                       |                 |                 |   |         | 6                       |
|---------------|--------------------|-----------------------|-----------------|-----------------|---|---------|-------------------------|
| 🔓 Проекты     | Проекты Объекты    |                       |                 |                 |   |         |                         |
| 🗂 Заказы      | Q, Rowce           | Почет<br>Показать все |                 |                 |   |         |                         |
| О Исполнители |                    |                       |                 |                 |   |         | ~                       |
| Документы     |                    |                       |                 |                 |   |         | _                       |
| 芝 Компания    | A101               |                       | 100 000,00 P    | пока нет данных | 1 | Актирен | - E -                   |
| Финансы       | Испанские кварталы |                       | 100 000,00 P    | пока нят данных | 1 | Активан | 1.1                     |
|               | Меблировка         |                       | 2 000 000,00 P  | пока нет данных | 1 | Антивни | 1.1                     |
|               | жж Сканданавия     |                       | 1 500 000,00 P  | пока нет данных | 2 | Активен |                         |
|               | февраль            |                       | 20 050 000,00 P | пока нет данных | 1 | Антиран |                         |
|               | жи скандинация     |                       | 1 000 000,00 P  | пока нет данных | 1 | Астивни | <b>∖</b> :              |
|               | Проект 666         |                       | 13 000,00 P     | пока нет данных | 1 | Активен | $\langle \cdot \rangle$ |
|               | Проект на 5000     |                       | 5 000,00 P      | пока нет данных | 1 | Актирен |                         |
| оор⊸снит⊷     |                    |                       |                 |                 |   |         | Добавить                |

іі. Необходимо заполнить все поля на экране, а именно «Название проекта», «Бюджет проекта», «Описание проекта», после чего нажать кнопку «Добавить».

| ≡   | <b>UNIT</b> | Проекты                                                               |   |
|-----|-------------|-----------------------------------------------------------------------|---|
| لط  | Проекты     | Добавление нового проекта                                             |   |
| O   | Заказы      | Research process<br>Toombootestenbuckait goxymeintispira<br>100000000 |   |
| ٥   | Исполнители | Инструкция по эксплуатации приложения Программы UNIT после установки  |   |
| Ŧ   | Документы   |                                                                       |   |
| 121 | Компания    |                                                                       |   |
|     | Финансы     |                                                                       |   |
|     |             |                                                                       |   |
|     |             | Отмена Добавить                                                       | Ĺ |

ііі. После добавления проекта можно добавить новый объект в новый проект или сделать это позже, нажав кнопку «Отмена».

| ≡  | UNIT        | Проекты                              |                                                 |                                      |                | -        |
|----|-------------|--------------------------------------|-------------------------------------------------|--------------------------------------|----------------|----------|
| â  | Проекты     | 100 000 000,00 P<br>Desper reportra  | 1 000 000,00 P<br>Peeps sakasos                 | 99 000 000,00 Р<br>Доступный остаток |                |          |
| ٥  | Заказы      | Добавление нового о                  | бъекта                                          |                                      |                |          |
| ٥  | Исполнители | Название объекта<br>Название объекта | Проект объекта<br>Пользовательская документация |                                      | Бюдиет объекта |          |
| ¥  | Документы   |                                      |                                                 |                                      |                |          |
| 11 | Компания    | Officance of Dex ra                  |                                                 |                                      |                |          |
| ٥  | Финансы     |                                      |                                                 |                                      |                |          |
|    |             |                                      |                                                 |                                      |                |          |
|    |             |                                      |                                                 |                                      | $\mathbf{X}$   |          |
|    |             |                                      |                                                 |                                      |                |          |
|    |             | Адрес объекта                        |                                                 |                                      |                |          |
|    |             |                                      |                                                 |                                      | Отмена         | Добавить |

 iv. При добавлении объекта необходимо заполнить все поля на экране, а именно «Название объекта», «Проект объекта», «Бюджет объекта», «Описание объекта», «Адрес объекта», после чего нажать кнопку «Добавить».

| ≡ | UNIT        | Проекты                             |                                                 |                                       |                        |
|---|-------------|-------------------------------------|-------------------------------------------------|---------------------------------------|------------------------|
|   | Проекты     | 100 000 000,00 P<br>Бюдяет проекта  | 0,00 P<br>Pesepe sexasor                        | 100 000 000,00 Р<br>Доступный остаток |                        |
| ٥ | Заказы      | Добавление нового об                | ъекта                                           |                                       |                        |
| 0 | Исполнители | Название объекта<br>Инструкция      | Проект объекта<br>Пользовательская документация |                                       | Congress of sector     |
| Ŧ | Документы   |                                     |                                                 |                                       |                        |
| 방 | Компания    | Инструкция по эксплуатации пр       | иложения Программы UNIT после уста              | новки                                 |                        |
|   | Финансы     |                                     |                                                 |                                       |                        |
|   |             |                                     |                                                 |                                       | χ                      |
|   |             |                                     |                                                 |                                       | $\langle \rangle$      |
|   |             |                                     |                                                 |                                       |                        |
|   |             | г Москва, пр-кт Маршала Жукова, д 1 |                                                 |                                       |                        |
|   |             |                                     |                                                 |                                       | Отмена <b>Добавить</b> |

- с. Добавление заказа
  - i. После добавления нового объекта можно создать заказ или сделать это позже, нажав кнопку «Отмена».

| = 🖉 UNIT      | Добавление нового заказа ишет не 5                                                                                              |       |  |  |  |  |
|---------------|----------------------------------------------------------------------------------------------------|-------|--|--|--|--|
| 🔓 Проекты     | Основная информация                                                                                                    | Â     |  |  |  |  |
| 🖨 Заказы      | Open         Obset         Property data           Buddeprint oppert         Buddeprint obset         Hystano         – Kolecti |       |  |  |  |  |
| О Исполнители | Nanaora ngoost<br>Natabase                                                                                                    | 0     |  |  |  |  |
| Документы     | 0                                                                                                    |       |  |  |  |  |
| 💱 Компания    | Officiente Salossa                                                                                                    | - 1   |  |  |  |  |
| 🗂 Финансы     |                                                                                                    | _     |  |  |  |  |
|               | Obwepder         Tmsperior         Rem no sanguese pder           0         Budeprine agsesspe obslase pader         Her        | ~     |  |  |  |  |
|               | Адрас вличение учуг<br>Адрас Виникание учубание и хадение В<br>НИТ 3/100                                                        |       |  |  |  |  |
|               | Принимала тиман, ципрала, трбалини сдотуку<br>Нет У Нибалини сорофактан<br>Нет У                                                |       |  |  |  |  |
|               | Выбор шаблона документации к заказу ∞                                                                                           |       |  |  |  |  |
|               | Budeparte auditorie         Budeparte auditorie         Budeparte auditorie         Budeparte auditorie                         | ~     |  |  |  |  |
|               | Дар работы в насплениятелия из други стран<br>Бабот откоман XIII                                                                |       |  |  |  |  |
|               | a mode whereas and                                                                                                    |       |  |  |  |  |
| [→ Выйти      | Отмена                                                                                                    | далее |  |  |  |  |

 Инструкция по созданию нового заказа доступна в описании раздела Заказы.

#### 4. Раздел Заказы

а. Добавить новый заказ можно через кнопку «Добавить заказ» - если удобнее создать заказ в Программе.

| = 🖉 U N I T                                     | Заказы                                                                                                |              |             |                   |             |                                    |
|-------------------------------------------------|----------------------------------------------------------------------------------------------------|--------------|-------------|-------------------|-------------|------------------------------------|
| Проекты                                         | Активные Архив                                                                                        | Пронет       |             | Other             |             |                                    |
| <ul> <li>Заказы</li> <li>Исполнители</li> </ul> | Информация о заказе                                                                                   | Hoxasaro ece | Проект      | Ofberr            | Бюджет      | Исполнятеля<br>Падлеана/Приглашена |
| Документы                                       | N1493 Тест ЛК Исполнителя.<br>Актисный от 21.06.22 17.06.22 - 19.06.22                                |              | Тестовый№1  | Oбект №1 perpecc  | 1 063,83 P  | 0/1                                |
| Компания                                        | N2492 Тест ЛК Исполнителя.<br>Актисный 0v17.86.32 17.86.32 - 19.86.32                                 |              | Тестовый№1  | Обект NI1 perpecc | 1 063,83 P  | 0/1                                |
|                                                 | N2491 Тест ЛК Исполнителя.<br>Астисный<br>01 17.06.22 17.06.22 - 13.06.22                             |              | Тестовый№1  | Odext NF1 perpecc | 1 063,83 P  | 0/1                                |
|                                                 | N <sup>2</sup> 490 Список заданий в Разделе "Мон зада<br>Активний от 17.06.52 18.06.32 - 18.06.52     | никя"        | Тестовый№1  | Обект NI1 perpecc | 691,48 P    | 1/2                                |
|                                                 | N2489 Список заданий в Разделе "Мои зада<br>Активный<br>0+17.06.22 16.06.22 - 18.06.22                | ния"         | ТестовыйN°1 | Oбект №1 perpecc  | 691,49 ₽    | 0/1                                |
|                                                 | N <sup>2</sup> 488 Список заданий в Разделе "Мои зада<br>Актисикий<br>07 17.06.52 16.06.32 - 18.06.52 | ния"         | Тестовый№1  | Обект NI1 perpecc | 691,49 P    | 0/1                                |
|                                                 | NI487 Список заданий в Разделе "Мои зада<br>Активный он 17.06.22 16.06.22 - 18.06.22                  | ния"         | Тестовый№1  | Обект №1 регресс  | 691,49 P    | 0/1                                |
| ооо «юнит» —<br>[→ Выйти                        |                                                                                                    |              |             |                   | Загрузка ре | естра заданий Добавить заказ       |

 Необходимо выбрать Проект, Объект и Период работ, а также заполнить все поля в разделе «Основная информация», а именно: Название задания, Описание заказа, Объем работ, выбрать Тип единиц. Адрес выполнения услуг подставляется автоматически при выборе Объекта.

іі. Нажать кнопку «Далее».

| =      | Добавление нового заказа шаг                                      | 1 из 5                      |                                                         |              |                                          |                                           |          | -     |
|--------|-------------------------------------------------------------------|-----------------------------|---------------------------------------------------------|--------------|------------------------------------------|-------------------------------------------|----------|-------|
|        | Основная информация                                               |                             |                                                         |              |                                          |                                           |          | ^     |
| 0      | Проилт<br>Пользовательская документация                           | Объест<br>Инструкции        |                                                         |              | Deputy patter<br>20.06.2022 - 24.06.2022 |                                           |          |       |
| ٥      | Навание задания<br>Написание инструкции                           |                             |                                                         |              |                                          |                                           |          | 0     |
| ₽<br>₽ | Основни тикит<br>Налисзание наструкари                            |                             |                                                         |              |                                          |                                           |          |       |
|        | Offware padist<br>1                                               | Tett openings<br>WT         |                                                         |              | Фото па завершение работ<br>Нет          |                                           |          | ~     |
|        | Адлет выполняти улич<br>г Москва, пр-кт Маршала Жукова, д 1       | Стециализированные<br>Нет   | трабования к задачино                                   | 0<br>3 / 100 |                                          |                                           |          |       |
|        | Применения техника, натериалы, требования к допуску<br>Маканиямы  | Требования к сертифи<br>Нет | otter                                                   |              |                                          |                                           |          |       |
|        | Выбор шаблона документации к                                      | заказу 🛛                    |                                                         |              |                                          |                                           | χ.       |       |
|        | Вибер шаблона рамочного договора<br>шаблон, рамочного, договора   |                             | бибор циблони договори задания<br>шаблони заказ "наряда |              |                                          | бибор цеблона егте<br>шаблон_акта_приемки |          | ~     |
|        | Ден работы с ноголичение на других стран.<br>Выбор охуртения 100Д |                             |                                                         |              |                                          |                                           | <b>`</b> |       |
|        |                                                                   |                             |                                                         |              |                                          |                                           | Отмена   | Далее |

 В окне Бюджет заказа необходимо ввести количество исполнителей, которым будут даны задания в рамках заказа.

| ≡      | Добавление нового зак                                  | ( <b>33a</b> Шаг 2 из 5                                                        |                                          |                                                     |
|--------|--------------------------------------------------------|--------------------------------------------------------------------------------|------------------------------------------|-----------------------------------------------------|
| ۵      | 9 000 698,14 Р <sup>©</sup> 544 13<br>Депозит компании | 31,02 Р © 8 456 567,12 Р ©<br>всех заказов (в т.ч.налог + %) Свободный остаток |                                          |                                                     |
| ٥      | Бюджет заказа                                          |                                                                                |                                          |                                                     |
| ۵<br>ج | Konverter rotoristranel<br>2                           | Детали бюджета                                                                 |                                          |                                                     |
| **     | Всем исполнителям "на руки"<br>0,00 Р                  | Hanor callocalisimoro 6%<br>0,00 P                                             | Коммессия платформы 4,75%<br>0,00 Р      | Итого на исполниталя (налог + %)<br>0,00 P          |
|        | Hononerrane 'va pyce' Hononerrane e salerres<br>0,00 P | Воего налогов самозанитых б%     0,00 P                                        | Всего комиссии платформы 4,75%<br>0,00 Р | Moro Hator + % Halbeer.<br>0,00 P                   |
|        | Беррикт авхода виличил налог и %<br>0,00 P             | D 1000000,00 P                                                                 | Резеря бюджета объекта<br>0,00 Р         | Свободный остаток бюджета объекта<br>1 000 000,00 P |
|        |                                                        |                                                                                |                                          |                                                     |
|        |                                                        |                                                                                |                                          | Отмена Назад Далее                                  |

- iv. Для калькуляции бюджета заказов и заданий в рамках него необходимо ввести одну из следующих сумм:
- Сумму «Всем исполнителям на руки» сколько получат все исполнители, не считая налога и комиссии Программы;

| ≡ | Добавление нового заказа шиг 2 из 5 🗧                                  |                                                                                 |                                             |                                                     |     |  |
|---|------------------------------------------------------------------------|---------------------------------------------------------------------------------|---------------------------------------------|-----------------------------------------------------|-----|--|
|   | 9 000 698,14 Р <sup>©</sup> 544 131<br>Депозит компании Резера оси     | 1,02 Р <sup>©</sup> 8 456 567,12 Р <sup>©</sup><br>ех заказов (в т.ч.налог + %) |                                             |                                                     |     |  |
| 0 | Бюджет заказа                                                          |                                                                                 |                                             |                                                     |     |  |
| Ð | Excessore scheroscenel                                                 | Детали бюджета                                                                  |                                             |                                                     |     |  |
|   | Boew Hononeersenwin 've pyron'<br>10 000 P                             | Налог самозанятого 6%<br>319,15 Р                                               | Комиссии платформы 4,75%<br>265,26 Р        | Итого на исполнителя (налог + %)<br>5 584,41 Р      |     |  |
| ٥ | Исполнетато 'на руго" Исполнитано с налосом Ф<br>5 000,00 Р 5 319,15 Р | Boaro Hanoros camosalermax 6%<br>638,30 P                                       | Всего хомиссия платформы 4,75%.<br>530,52 Р | Итого налог + % на всех<br>1 168,82 Р               |     |  |
|   | Борунат авнава волоная налог и %.<br>11 168,82 Р                       | Biogewir odsektra<br>1 000 000,00 P                                             | Резеря биджета объекта<br>0,00 Р            | Свободный остаток бюджета объекта<br>1 000 000,00 Р |     |  |
|   |                                                                        |                                                                                 |                                             |                                                     |     |  |
|   |                                                                        |                                                                                 |                                             | Отмена Назад Д                                      | лее |  |

• Сумму «Исполнителю на руки» - сколько получит каждый исполнитель, не считая налога и комиссии Программы;

| ≡ | Добавление нового зака                                                        | <b>За</b> Шаг 2 из 5                                                 |                                            |                                                     |                    |
|---|-------------------------------------------------------------------------------|----------------------------------------------------------------------|--------------------------------------------|-----------------------------------------------------|--------------------|
|   | 9 000 698,14-Р © 544 131,6<br>Депозит компаниия Резеро всех                   | 02 Р 0 8 456 567,12 Р 0 саказов (в т.ч. жалог + %) Своборный остаток |                                            |                                                     |                    |
| 0 | Бюджет заказа                                                                 |                                                                      |                                            |                                                     |                    |
| Ŧ | Konvector votanettanek (0)                                                    | Детали бюджета                                                       |                                            |                                                     |                    |
| ₽ | Воен ноголлигтолик "на руки"<br>10 000 Р                                      | Hanor cawosaektoro 6%<br>319,15 P                                    | Комиссии платформы 4,75%<br>265,26 Р       | Итого на исполнителя (налог + %)<br>5 584,41 Ф      |                    |
| ٥ | Иополнително "на руки"<br>5 000,00 Р<br>Иополнително с налотелн<br>5 319,15 Р | Всего налогов самозанитых 6%<br>638,30 Р                             | Всего комиссия платформы 4,75%<br>530,52 Р | Итого налог + % на всех<br>1 168,82 Р               |                    |
|   | Engineer Januara encrouwer Hann'r e %<br>11 168,82 P                          | Бюджит объекта<br>1 000 000,00 Р                                     | Резеря боджета объекта<br>0,00 Р           | Свободный остаток бюджета объекта<br>1 000 000,00 Р |                    |
|   |                                                                               |                                                                      |                                            | Отмена                                              | Назад <b>Далее</b> |
| € |                                                                               |                                                                      |                                            |                                                     |                    |

• Сумму «Бюджет заказа, включая налог и %» - сколько Заказчик заплатит всем исполнители, включая налоги и комиссию Программы.

| ≡ | Добавление нового зака                                                 | <b>аза</b> Шаг.2 из 5                      |                                            |                                                     | 6    |
|---|------------------------------------------------------------------------|--------------------------------------------|--------------------------------------------|-----------------------------------------------------|------|
| 슯 | 9 000 698,14 Р Ф 544 13<br>Депозит компании                            | 11,02 Р 0 8 456 567,12 Р Своборный остаток |                                            |                                                     |      |
| 0 | Бюджет заказа                                                          |                                            |                                            |                                                     |      |
| Ŧ | Kanwueneo unnerurreneñ<br>2                                            | Детали бюджета                             |                                            |                                                     |      |
| # | Воени исполнителение "на руко"<br>10 000 Р                             | Налог самооанитого 6%<br>319,15 Р          | Комиссия платформы 4,75%<br>265,26 Р       | Итого на исполнителя (налог + %)<br>5 584,41 Р      |      |
| Ē | Исполнятеле 'на руки' Исполнятеле с налогом Ф<br>5 000,00 Р 5 319,15 Р | Всего налогов самозанятых 6%<br>638,30 Р   | Всего комиссия платформы 4,75%<br>530,52 ₽ | Итого налог + % на всех<br>1 168,82 Р               |      |
|   | Бидриет заказа вилочал налог н %<br>11.168,82 Р                        | Бюджет объекта<br>1 000 000,00 Р           | Ресера биджета объекта<br>0,00 Ф           | Свободный остаток бюджета объекта<br>1 000 000,00 Р |      |
|   |                                                                        |                                            |                                            | Отмена Назад Д                                      | алее |

Остальные суммы считаются автоматически после введения одной из вышеперечисленных.

v. Далее необходимо нажать кнопку «Далее».

|          | 9 000 698,14 P<br>Detrocart recentering<br>Peor | 4 131,0<br>ept scen | 22 Р 0 8 456 567,12 Р 0<br>свесаров (в т.ч.навлег + %) Свеборнаяй остаток |                                            |                                                     |              |
|----------|-------------------------------------------------|---------------------|---------------------------------------------------------------------------|--------------------------------------------|-----------------------------------------------------|--------------|
| 0        | Бюджет заказа                                   |                     |                                                                           |                                            |                                                     |              |
| Ð        | Количество исполнителей<br>2                    | ٢                   | Детали бюджета                                                            |                                            |                                                     |              |
| <b>8</b> | Воем иополнителям "на руки"<br>10.000 Р         |                     | Налог самозанятого 6%<br>319,15 Р                                         | Комиссия платформы 4,75%<br>265,26 Р       | Итого на исполнителя (налог + %)<br>5 584,41 P      |              |
|          | Исполнително "на рука"<br>5 000,00 Р 5 319,15 Р | ٢                   | Всего налогов самозанятых 6%<br>638,30 Р                                  | Всего комиссия платформы 4,75%<br>530,52 Р | Итого налог + % на всех<br>1 168,82 Р               |              |
|          | Бидиет заназа вилочая налог и %<br>11 168,82 Р  | 0                   | Biogener ofsektra<br>1 000 000,00 ₽                                       | Резерв бюджета объекта<br>0,00 Р           | Свободный остаток бюджета объекта<br>1 000 000,00 ₽ | $\backslash$ |
|          |                                                 |                     |                                                                           |                                            |                                                     | $\mathbf{A}$ |
|          |                                                 |                     |                                                                           |                                            |                                                     | Далее        |

vi. На экране Распределение заданий по Исполнителям необходимо выбрать сколько исполнителей для приглашения на заказ, сколько было указано на шаге распределения бюджета. Для удобства это число обозначено в скобках.

| ≡          | Добавление нового заказа шыг з нь 5                        |      |
|------------|------------------------------------------------------------|------|
|            | Распределение Заданий по Исполнителям (2)                  |      |
| ٥          | Q, Rosceno Gaussian                                        |      |
| ٥          | Истолития. Выбрание истолития (2 н.2.)                     |      |
| Ŧ          | Карлове Алексадр -     Стор санованто Карлан               |      |
| <b>1</b> 1 | Corporational Sectors                                      |      |
| ۵          | Corporationer Repres                                       |      |
|            | Emando Antec Banopeanv<br>Organizationerity Report         |      |
|            | Complementaria Appart                                      |      |
|            | Markas-     Deparameters Report                            |      |
|            | Consent Afer     Tray consents More     Tray consents More |      |
|            | Copulations Hypen-                                         |      |
|            | [+] Тямахова Анна Николанския v                            |      |
| -          | Отмена Назад А                                             | алее |

vii. Добавление исполнителей на заказ происходит путем нажатия на знак плюса перед ФИО исполнителя.

| ≡ | Добавление нового заказа шыг зиз 5                | -  |
|---|---------------------------------------------------|----|
| б | Распределение Заданий по Исполнителям (2)         |    |
| Ô | Q. Rouse no Guanna                                |    |
| ٥ | Budgaware reconverter (0 or 2)                    |    |
| Ŧ | за Мадилина Александа -<br>Сопустализантик Карана |    |
|   | Anatos Hydox     Complementer Report              |    |
|   | Anne Afgefan- Corptanisers Repair                 |    |
|   | Episace Anne Europeaner<br>Comptioneering Represe |    |
|   | Romanos Asaur-     Cong tansanos Apanos           |    |
|   | Mar Aga-<br>Creg transieres Reprint               |    |
|   | Constants Alder -     Compt Constants Represe     |    |
|   | Comptionersement Represe                          |    |
|   | Transees Area Frenceseren                         |    |
|   | Отмена Назад Де                                   | ee |

# viii. После добавления в заказ исполнитель переходит в столбец Выбранные исполнители.

| ≡           | Добавление нового заказа Шаг 3 из 5                                  |                                                      | -   |  |
|-------------|----------------------------------------------------------------------|------------------------------------------------------|-----|--|
| б           | Распределение Заданий по Исполнителям (2)                            |                                                      |     |  |
| 0<br>0<br>0 | Q, Поиск по Фамилии                                                  |                                                      |     |  |
|             | Исполнитель                                                          | Вънбранным инотолниятеля (2 из 2)                    |     |  |
|             | Complementary Representation                                         | Струсановантить Картан                               |     |  |
| \$1%<br>[   | Супайшанное Нураан -     Супайшанное Нураан -     Супайшанное Кароан | TRAINOBA Anna Hospitaleasa     Crurge canazartura P0 |     |  |
| U           | THAMPORE Aleves Henconserves     Charge consistentiates #0           |                                                      |     |  |
|             | Xolitégrane Parist Pysasioosieri     Carry severalemente Pa          |                                                      |     |  |
|             | Каримов Буран -     Спуд виказынтот Киргаин                          |                                                      |     |  |
|             | + Асанов Абдалбали -<br>Спурт санашентот Карлан                      |                                                      |     |  |
|             | Семенов Айбек -     Сену санованиется: Корганя                       |                                                      |     |  |
|             | Cytralianson Mychae     Crany analasem (Kapraan                      |                                                      |     |  |
|             |                                                                      | Отмена Назад Да                                      | лсe |  |

ix. После проверки списка выбранных исполнителей необходимо нажать кнопку «Далее», чтобы продолжить создание заказа.

| ≡      | Добавление нового заказа Шаг 3 из 5                                                                                                    | -                                                                                                    |
|--------|----------------------------------------------------------------------------------------------------|----------------------------------------------------------------------------------------------------|
| )<br>ا | Распределение Заданий по Исполнителям (2)<br>Q. these из Финном                                                                                                    |                                                                                                    |
|        | Reserverse     Second Second Sec     | Europeaneur entermonenes (* au 2)  Agenties Ansexage - Tords second of the Ansexage - Tords second of the Ansexage - Every second of the Ansexage - Every s |
|        | Terry Example of the Content of the Content of the |                                                                                                    |
|        | Constant Adjurt don -  Constant Adjurt don - |                                                                                                    |
|        |                                                                                                    | Отмена Назад Далее                                                                                                    |

 Экран Распределение заданий по исполнителям позволяет проверить список исполнителей, название и описание заданий, период и объем работ, сумму выплат.

Далее необходимо подтвердить, нажав на кнопку «Подтвердить».

| = 🖉 unit      | Добавление нового заказ                              | <b>а</b> Шаг 5 из 5                             |                                    |                                             |                            |                                                                 | -   |
|---------------|------------------------------------------------------|-------------------------------------------------|------------------------------------|---------------------------------------------|----------------------------|-----------------------------------------------------------------|-----|
| 🔓 Проекты     | Основная информация                                  |                                                 |                                    |                                             |                            |                                                                 | î   |
| 🗂 Заказы      | Проект<br>Испанские кварталы                         |                                                 | объект<br>Строение 12              |                                             | Перчад работ<br>08.06.2025 | - 29.06.2022                                                    |     |
| 🔕 Исполнители | Наявлие Задания<br>Написание инструкции              |                                                 |                                    |                                             |                            |                                                                 |     |
| Документы     | Описание услуг и работ<br>Настисание инистримение 11 |                                                 |                                    |                                             |                            |                                                                 |     |
| 😂 Компания    | Адесс выполномя услуг                                |                                                 | Специализированные требования к ка | естау работ                                 | Применение                 | тепчека, натериалы, требования к дотурку Санозанитого к технике |     |
| т Финансы     | г Москва, поселение Сосенское, 6-р Веласкеса         |                                                 | Нет                                |                                             | Нет                        |                                                                 |     |
|               | объам работ<br>1                                     |                                                 | Tim approxipt<br>M2                |                                             |                            |                                                                 |     |
|               | Фото по завершении работ<br>Нет                      |                                                 |                                    |                                             |                            |                                                                 |     |
|               | Выбранные документы к З                              | аказу                                           |                                    |                                             |                            |                                                                 |     |
|               | Выбор шаблона рамочного договора                     |                                                 | Выбор цаблона договора задания     |                                             | Dulies unlies              | 0.4078                                                          |     |
|               | macroschawowno officio geolia                        |                                                 | Baunon_aakaa_hajinga               |                                             | Bautorcak                  | аца филомали                                                    |     |
| 🗘 Исполнители | Бюджет заказа                                        |                                                 |                                    |                                             |                            |                                                                 |     |
| Документы     | Кал-во исполнятелей*<br>2                            | Ф Дета.                                         | пи бюджета                         |                                             |                            |                                                                 |     |
| 😂 Компания    | Воем исполнителям "на руки"<br>10.000,00             | Hanor cau                                       | озанятого 6%                       | Комиссия платформы                          | 1,00%                      | Итого на исполнителя (налог + %)<br>5 272 00 D                  |     |
| Финансы       | Исполнително "на руког"<br>5 000.00 5 319.15         | <ul> <li>Boero Ham</li> <li>638,30 P</li> </ul> | хгов самозанятых 6%                | 53,73 ₽<br>Всего комиссии платф<br>107.46 ₽ | юрмы 1,00%                 | 5372,66 Р<br>Итого налог + % на всех<br>745.76 Р                |     |
|               | Бюдихет заказа волючая налог и 5<br>10 745 76        | Geo,txer of<br>50 000,0                         | isecra<br>0₽                       | Pesepa disposera odue<br>0,00 P             | кта                        | Саободный остаток бюджета объекта<br>50 000,00 Р                |     |
|               |                                                      |                                                 |                                    |                                             |                            |                                                                 |     |
|               | Распределение Заданий по                             |                                                 |                                    | $\mathbf{X}$                                |                            |                                                                 |     |
|               | Исполнители (2)                                      | Название задания                                |                                    | ермод                                       | Объем работ                | Тип одленц Беодзест                                             |     |
|               | Ермаков Алексей Валерьевич<br>Статус самозанятого    | Написание инстру                                | кции 01                            | 1.06.2022-29.06.2022                        | 0.50                       | M2 5 319,15 P                                                   |     |
|               | Колесников Алексей Петрович<br>Статус самозанятого   | Написание инстру                                | кции 01                            | 1.06.2022-29.06.2022                        | 0.50                       | M2 5319,15 P                                                    |     |
| U (1940)      |                                                      |                                                 |                                    |                                             |                            |                                                                 | ~   |
| [→ Выйти      |                                                      |                                                 |                                    |                                             |                            | отмена назад Подтверх                                           | щаю |

#### b. Статусы заказов и заданий

i. В Программе "UNIT" заказы могут иметь следующие статусы:

|   | Статус   | Описание                                                                                                    |
|---|----------|----------------------------------------------------------------------------------------------------|
| 1 | Активный | Заказ находится в работе. Информация по<br>заданиям может быть изменена.<br>Документы по всем активным заданиям не<br>подписаны, подписаны не полностью или<br>подписаны.<br>Оплата по всем активным заданиям не<br>произведена. |

| 2 | Отменён  | Заказ отменен, дальнейшее редактирование невозможно.<br>Оплата по заданиям невозможна.                                                                    |
|---|----------|----------------------------------------------------------------------------------------------------|
| 3 | Завершен | Заказ завершен, никакие изменения<br>невозможны.<br>Документы по всем активным заданиям<br>подписаны.<br>Оплата по всем активным заданиям<br>произведена. |

# іі. Задания внутри каждого заказа могут иметь следующие статусы:

|   | Статус                    | Описание                                                                                                    | Этап работы                                                                                                    |
|---|---------------------------|----------------------------------------------------------------------------------------------------|----------------------------------------------------------------------------------------------------|
| 1 | Ожидает<br>подписан<br>ие | Договор не подписан или<br>подписан.<br>Задание не подписано.<br>Работы не приняты, акт не<br>сгенерирован и не подписан.<br>Оплата не проведена, чек не<br>сформирован.   | Создание заказа и<br>задания. Генерация<br>договора и задания.<br>Статус изменится после<br>подписания договора и<br>задания. |
| 2 | В работе                  | Договор подписан.<br>Задание подписано.<br>Работы не приняты, акт не<br>сгенерирован и не подписан.<br>Оплата не проведена, чек не<br>сформирован.                         | Статус изменится после<br>генерации акта.                                                                                     |
| 3 | На<br>проверке            | Договор подписан.<br>Задание подписано.<br>Работы не приняты, задание<br>возвращено в работу.<br>Новый акт не сгенерирован.<br>Оплата не проведена, чек не<br>сформирован. | Возврат задания в<br>работу. Отзыв акта.<br>Статус изменится после<br>генерации нового акта.                                  |
| 4 | Подписан<br>ие акта       | Договор подписан.<br>Задание подписано.<br>Работы приняты, акт<br>сгенерирован, но не<br>подписан.<br>Оплата не проведена, чек не<br>сформирован.                          | Статус изменится после подписания акта.                                                                                       |
| 5 | Ожидает<br>выплаты        | Договор подписан.<br>Задание подписано.<br>Работы приняты, акт<br>подписан.<br>Оплата не проведена, чек не<br>сформирован.                                                 | Статус изменится после<br>оплаты счета.                                                                                       |
| 6 | Завершен                  | Заказ завершен, никакие<br>изменения невозможны.<br>Документы по всем активным<br>заданиям подписаны.                                                                      | -                                                                                                    |

|   |         | Оплата по всем активным<br>заданиям произведена.                                                    |   |
|---|---------|----------------------------------------------------------------------------------------------------|---|
| 7 | Отменён | Задание отменено,<br>дальнейшее изменение<br>статуса невозможно.<br>Оплата по счетам<br>невозможна. | - |

#### с. Вкладка Активные

i. Новые заказы имеют статус «Активный». Список активных заказов доступен во вкладке Активные.

| = 🖉 u n i t            | Заказы                                                                  |                            |                                                                                                    |                  |                                     | 8         |
|------------------------|-------------------------------------------------------------------------|----------------------------|----------------------------------------------------------------------------------------------------|------------------|-------------------------------------|-----------|
| 🔓 Проекты              | Активные Архив                                                          |                            |                                                                                                    |                  |                                     |           |
| 🗂 Заказы               | Од Поиск по фамилии     Показать все                                    |                            | Объест Показать все                                                                                                    |                  |                                     |           |
| 🗘 Исполнители          | Информация о заказе                                                     | Проект                     | Odbert                                                                                                    | Бюдркет          | Исполнители<br>Подпесано/Преглашено | ^         |
| 🕢 Документы            | Nº456 Tect задания!!?<br>Arratistica<br>Or 13.06.22 09.06.22 - 11.06.22 | ЖК Скандинавия             | ЖК Скандинавия корпус 1                                                                                                    | 106,38 P         | 1/2                                 |           |
| 😂 Компания             | N°453 Тест задания<br>Аттиблой 0r 15.06.22 07.06.22 - 11.06.22          | ЖК Скандинавия             | ЖК Скандинавия корпус 1                                                                                                    | 106,38 P         | 0 / 1                               |           |
| 🗂 Финансы              | NP452 Тест задания<br>Активный<br>ог 15.06.22 03.06.22 -11.06.22        | ЖК Скандинавия             | ЖК Скандинавия корпус 1                                                                                                    | 106,38 P         | 0/1                                 |           |
|                        | N1451 Тест задания<br>Ахтизный ог 15:06-22 01:06:22 - 11:06:22          | ЖК Скандинавия             | ЖК Скандинавия корпус 1                                                                                                    | 106,38 P         | 0/1                                 |           |
|                        | N7450 Тест задания<br>Аттизный<br>от 15.06.22 02.06.22 - 11.06.22       | ЖК Скандинавия             | ЖК Скандинавия корпус 1                                                                                                    | 106,38 P         | 0/1                                 | - 1       |
|                        | N8449 Документы тест<br>Аттивный от 15.05.22 02.05.22 - 11.05.22        | ЖК Скандинавия             | ЖК Скандинавия корпус 1                                                                                                    | 106,38 P         | 0/1                                 | _         |
|                        | N2448 Документы тест<br>Ахтяльний 0115/06/22 03.06/22 - 11.06/22        | ЖК Скандинавия             | ЖК Скандинавия корпус 1                                                                                                    | 106,38 P         | 0/1                                 |           |
|                        | №447 Документы тест                                                     | WW Protection and a second | WIP Protocology and protocology of the second second secon | 106 00 D         | 0/1                                 | ~         |
| ооо «онит»<br>[→ Выйти |                                                                         |                            |                                                                                                    | Загрузка реестра | заданий Добав                       | ить заказ |

#### d. Электронный документооборот

i. Подписание документов по заданиям с исполнителями возможно в разделе Заказы в активном заказе

| ≡      |                     | Заказы                                                                                                    |            |                         |                    |                                     | -          |
|--------|---------------------|----------------------------------------------------------------------------------------------------|------------|-------------------------|--------------------|-------------------------------------|------------|
| )<br>ا | Проекты             | Активные Архив                                                                                                    |            | Object<br>Dockstate sce |                    |                                     |            |
| 0      | Исполнители         | Информации о Захазе                                                                                                    | Проект     | Объект                  | Бюдрюгт            | Исполнители<br>Поденовни Приглашено | ^          |
| Ŧ      | Документы           | NP493 Тест ЛК Испольятеля.<br>Ахтительй<br>0-21.06.22 17.06.22 - 13.08.22                                                      | Тестовый№1 | Odext Nº1 perpecc       | 1 063,83 P         | 0/1                                 |            |
| ‡<br>□ | Компания<br>Финансы | N-1492 Тест ЛК Испольятеля.<br>Актисьний<br>0+12.06.22 17.06.22 - 15.06.22                                                     | Тестовый№1 | Odext Nº1 perpecc       | 1 063,83 P         | 0/1                                 |            |
|        |                     | N <sup>2</sup> 491 Тест ЛК Исполнителя.<br>Актиклыни<br>Ок 17.06.22 - 18.06.22                                                 | Тестовый№1 | Обект №1 perpecc        | 1 063,83 P         | 0/1                                 |            |
|        |                     | NR490 Список заданий в Разделе <sup>1</sup> Мои задания <sup>1</sup><br>Актиений<br>Ог 17.96.22 18.06.22 - 18.06.22            | Тестовый№1 | Обект №1 perpecc        | 691,48 P           | 1/2                                 |            |
|        |                     | N <sup>4</sup> 489 Список заданий в Разделе "Мои задание"<br>Актисный<br>О+17.66.22 16.06.22                                   | Тестовый№1 | Обект №1 регресс        | 691,49 P           | 0/1                                 |            |
|        |                     | N <sup>24</sup> 488 Спихок заданий в Разделе <sup>1</sup> Мои задания <sup>1</sup><br>Актипный 0r 17.66.22 16.06.22 - 16.06.22 | Тестовый№1 | Odext Nº1 perpecc       | 691,49 P           | 0/1                                 |            |
|        |                     | 19487 Список заданий в Разделе "Мои задания"<br>Актиелый<br>0 г 17.06.22 - 16.06.22                                            | Тестовый№1 | Ofekr NH perpecc        | 691,49 P           | 0/1                                 |            |
|        | 000 «ЮНИТ»          |                                                                                                    |            | _                       |                    |                                     | ~          |
|        | [→ Выйти            |                                                                                                    |            |                         | Загрузка реестра з | Добавить зак                        | <b>a</b> 3 |

ii. С каждым исполнителем нужно подписать 3 документа на задание договор, задание и акт.

При создании заказа договор и задание генерируются автоматически во вкладке Документы. Просмотреть договор и задание можно

#### посмотреть по кнопкам "Договор" и "Задание".

| ≡ | UNIT                                                                 | Заказ №491 Тест ЛК Исполнителя.                                                                                           |                                                                      |              |     |
|---|----------------------------------------------------------------------|----------------------------------------------------------------------------------------------------|----------------------------------------------------------------------|--------------|-----|
|   | Проекты<br>Заказы<br>Исполнители<br>Документы<br>Компания<br>Финансы | Image     Segme       Segme     Remaining       Market     Remaining       Segme     Remaining       Market     Remaining | Comparative of ingenerative<br>Comparative of ingenerative<br>States | 200ат<br>Кол | Act |
|   | ооо «онит» — — — — — — — — — — — — — — — — — — —                     |                                                                                                    |                                                                      |              |     |

- ііі. Перед генерацией акта рекомендуется подписать договор и задание.
   В демо версии Программы договор подписывается автоматически.
- iv. Документы от имени компании Заказчика подписываются автоматически при генерации.
- v. От имени исполнителя документ можно подписать тремя способами:

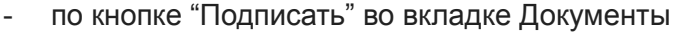

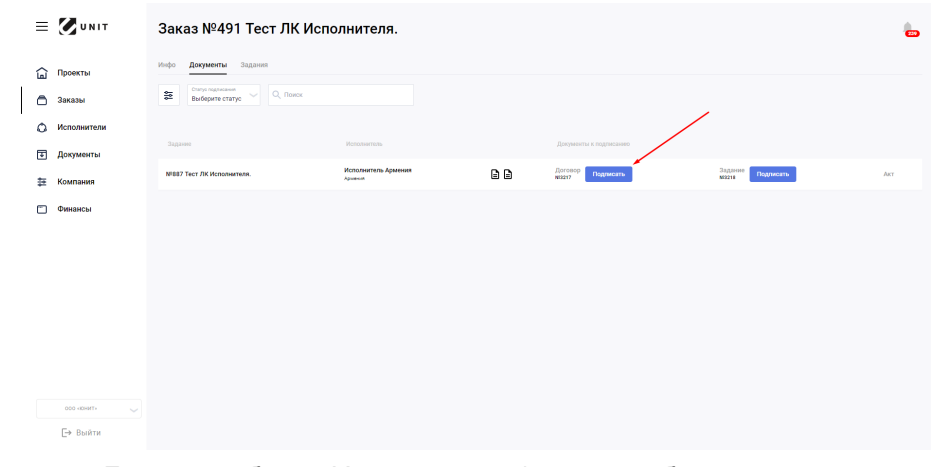

- через Личный кабинет Исполнителя (см. подробнее в разделе Исполнители).
- Vi. После подписания документа Исполнителем формируется сертификат электронной подписи. Посмотреть сертификат можно, нажав кнопку "Сертификат". В демо версии Программы в теле сертификата не прописаны личные данные.

| = 🖉 UNIT          | Заказ №492 Тест ЛК         | Исполнителя.                  |                        |        |                        | - |
|-------------------|----------------------------|-------------------------------|------------------------|--------|------------------------|---|
| 🔓 Проекты         | Инфо Документы Задания     |                               |                        |        |                        |   |
| 🗂 Заказы          | Выберите статус Споиск     |                               |                        | ×      |                        |   |
| 🗘 Исполнители     |                            |                               |                        | $\sim$ |                        |   |
| Документы         | Заданно                    | Исполнятель                   | Документы к подписанию | $\sim$ |                        |   |
| <b>筆 Компания</b> | N2888 Тест ЛК Исполнителя. | Исполнитель Армения<br>Армния |                        |        | Акт<br>мээээ Подлисать |   |
| 🗂 Финансы         |                            |                               |                        |        |                        |   |
|                   |                            |                               |                        |        |                        |   |
|                   |                            |                               |                        |        |                        |   |
|                   |                            |                               |                        |        |                        |   |
|                   |                            |                               |                        |        |                        |   |
|                   |                            |                               |                        |        |                        |   |
|                   |                            |                               |                        |        |                        |   |
| 000 «0HIIT»       |                            |                               |                        |        |                        |   |
| [→ Выйти          |                            |                               |                        |        |                        |   |

vii. Подписанные с двух сторон документы имеют зеленый значок.

| = 🖉 UNIT                                                                            | Заказ №492 Тест ЛК                                                                                        | Исполнителя.                   |          |                            |                         | 229 |
|-------------------------------------------------------------------------------------|----------------------------------------------------------------------------------------------------|--------------------------------|----------|----------------------------|-------------------------|-----|
| <ul> <li>Проекты</li> <li>Заказы</li> <li>Исполнители</li> <li>Документы</li> </ul> | Инфо         Документы         Задания           @rever neuroseme<br>Budspure craryc              32gaune | Кололитель                     |          | Encyperate a confractioner |                         |     |
| 🐲 Компания                                                                          | NI888 Тест ЛК Исполнители.                                                                                | Исполнитель Армения<br>Армения | <b>.</b> |                            | Акт<br>N12229 Подлисать |     |
| Финансы                                                                             |                                                                                                    |                                |          |                            |                         |     |
| 000 +INHOI+ 000                                                                     |                                                                                                    |                                |          |                            |                         |     |
| [→ Выйти<br>https://rc.theunit.ru/documents                                         |                                                                                                    |                                |          |                            |                         |     |

viii. Чтобы сгенерировать акт, необходимо перейти во вкладку Задания в определенном заказе.

| = 🖉 u N I T             | Заказ №492 Тест ЛК І      | 1сполнителя.                   |     |                        |                         |  |
|-------------------------|---------------------------|--------------------------------|-----|------------------------|-------------------------|--|
| 🔓 Проекты<br>🗂 Заказы   | Инфо Документы Задания    |                                |     |                        |                         |  |
| О Исполнители           | Задание                   | Исполнетель                    |     | Документы к подписанию |                         |  |
| Документы<br>Е Компания | №888 Тест ЛК Исполнителя. | Исполнитель Армения<br>Армения | 6 6 |                        | Акт<br>нез245 Подписать |  |
| 🗂 Финансы               |                           |                                |     |                        |                         |  |
|                         |                           |                                |     |                        |                         |  |
|                         |                           |                                |     |                        |                         |  |
|                         |                           |                                |     |                        |                         |  |
| 000 +TRHON 000          |                           |                                |     |                        |                         |  |
| [→ Выйти                |                           |                                |     |                        |                         |  |

ix. Для генерации акта необходимо выбрать задание и нажать на кнопку "Создать акты".

| 8 | =   |                | 3  | ака | аз №490 Спи                                | сок заданий в Разделе                         | "Мои задания"                                     |                         |             | _          | Создать   | акты | 6 |
|---|-----|----------------|----|-----|--------------------------------------------|-----------------------------------------------|---------------------------------------------------|-------------------------|-------------|------------|-----------|------|---|
| í | ŵ   | Проекты        | Ию | фо  | Документы Задания                          |                                               |                                                   |                         |             |            |           |      |   |
|   | 8   | Заказы         | 00 | 191 | Статус подписания<br>Выберите статус       | Q. Поиск                                      |                                                   |                         |             |            |           |      |   |
| 4 | ٥   | Исполнители    |    |     |                                            |                                               |                                                   |                         |             |            |           |      |   |
| 1 | ¥   | Документы      |    |     | Исполнитель                                | Задание                                       | Описание                                          | Периед                  | Объем работ | Тип единиц | Стоимость | Фото |   |
| 1 | \$2 | Компания       |    | 7   | Исполнитель Киргизия<br>Ожидает подписание | N13205 Список заданий в Разделе "Мои задания" | Тест сортировки заданий по дате в ЛК Исполнителя. | 18.06.2022 - 18.06.2022 | 0.50        | чел/час    | 345.74 P  | _    |   |
| 1 |     | Финансы        | ¢  | 3   | Исполнитель Армения<br>Зараршен            | №3203 Список заданий в Разделе "Мои задания"  | Тест сортировки заданий по дате в ЛК Исполнителя. | 18.06.2022 - 18.06.2022 | 1.00        | чел/час    | 345.74 P  |      |   |
|   |     |                |    |     |                                            |                                               |                                                   |                         |             |            |           |      |   |
|   |     |                |    |     |                                            |                                               |                                                   |                         |             |            |           |      |   |
|   |     |                |    |     |                                            |                                               |                                                   |                         |             |            |           |      |   |
|   |     |                |    |     |                                            |                                               |                                                   |                         |             |            |           |      |   |
|   |     |                |    |     |                                            |                                               |                                                   |                         |             |            |           |      |   |
|   |     |                |    |     |                                            |                                               |                                                   |                         |             |            |           |      |   |
|   |     | ооо «тино» ооо |    |     |                                            |                                               |                                                   |                         |             |            |           |      |   |
|   |     | [→ Выйти       |    |     |                                            |                                               |                                                   |                         |             |            |           |      |   |

 После создания акта во вкладке Задания справа от акта появится кнопка "Подписать". Если кнопка не появилась, необходимо подождать несколько секунд.

#### Вкладка Архив

 Заказ также может получить статус «Отменён» или «Завершен».
 Список заказов со статусами «Отменён» и «Завершен» доступен во вкладке Архив.

| ≡  | <b>U</b> NIT   | Заказы                                                                                                    |                |                         |                  |                                     | -    |
|----|----------------|----------------------------------------------------------------------------------------------------|----------------|-------------------------|------------------|-------------------------------------|------|
| لط | Проекты        | Астивные Арама                                                                                                    |                |                         |                  |                                     |      |
| 0  | Заказы         | Одокок по фамилии     Показать все                                                                                                    |                | Объет Показать все      |                  |                                     |      |
| 0  | Исполнители    | тьжазеть все<br>Информация о заказе                                                                                                    | Проект         | Объект                  | Бюдрюгт          | Исполнятели<br>Подписано/Пристацино | Î    |
| Ŧ  | Документы      | Nº482 Teor задзноля<br>Отвозбя: Ov 16.05.32 09.05.22 - 11.65.32                                                                                                    |                |                         |                  |                                     |      |
| ӥ  | Компания       | NF481 Исполнитель без отчества<br>Захерние<br>01 16:06:22 16:06:22 16:06:22                                                                                                    | Тестовый№1     | Обект №1 perpecc        | 106,40 P         | 0 / 4                               |      |
|    | Финансы        | NH480 Тест задания                                                                                                    |                |                         |                  |                                     |      |
|    |                | GT14020658 Ov 16.06.32 09.00.22 - 11.06.32                                                                                                    |                |                         |                  |                                     |      |
|    |                | ИКАТЭ Тост задания<br>Отабляет<br>Остабляет<br>Остабла<br>Остабляет<br>Остабла<br>Остабляет<br>Остабляет<br>Остабля<br>Остабляет<br>Остабляет<br>Остабляет<br>Остабляет<br>Остабля<br>Остабля<br>Остаб |                |                         |                  |                                     |      |
|    |                | N#478 Teer задания12<br>Отаники Оч 16.06.22 - 83.06.22                                                                                                    |                |                         |                  |                                     |      |
|    |                | N1477 Тест задзнил1234<br>Отзытыт 0+166632 18.06.22-03.66.32                                                                                                    |                |                         |                  |                                     |      |
|    |                | NR476 Тест задания123<br>Закерыки<br>От 16.06.22 18.06.22 - 30.06.22                                                                                                    | ЖК Скандинавия | ЖК Скандинавия корпус 1 | 106,38 P         | 2/2                                 |      |
|    |                |                                                                                                    |                |                         |                  |                                     | *    |
|    | ооо «онит» 🗸 🧹 |                                                                                                    |                |                         |                  |                                     |      |
|    | [→ Выйти       |                                                                                                    |                |                         | oarpyska peserpa | дооавить за                         | CO D |

ii. Просмотреть информацию по подписанным документам в заказах со статусами Отменен или Завершен можно, нажав на заказ.

|                                                 | Заказы                                                                                                    |                               |                          |                      |                                      |           |
|-------------------------------------------------|----------------------------------------------------------------------------------------------------|-------------------------------|--------------------------|----------------------|--------------------------------------|-----------|
| Проекты                                         | Активные Архив                                                                                                    |                               | Other                    |                      |                                      |           |
| <ul> <li>Заказы</li> <li>Исполнители</li> </ul> | чарорнации о заказе                                                                                                    | Провкт                        | Объект                   | Бюджет               | Исполиятелия<br>Подлисано/Приглашено | ^         |
| <ul> <li>Документы</li> <li>Компания</li> </ul> | NF-622 Teer задания<br>Отволят Он 16.06.22 01.05.57 1.06.52                                                                                                |                               |                          |                      |                                      |           |
| 🗂 Финансы                                       | Cooperative     Ov 16.06.22 16.06.22 - 16.06.22     NP48D Tect sagarous     Over 10.06.12 - 11.06.12     Over 10.06.12     Over 10.06.12     Over 10.06.12 | Тестовый№1<br>Жок Скондинавия | Обект N11 регресс        | 106,40 P<br>106,38 P | 0/4                                  |           |
|                                                 | л6479 Таст задания<br>Отихныг<br>Отихныг<br>о+ 16.66.22 - 01.05.22 - 11.05.22                                                                              |                               |                          |                      |                                      |           |
|                                                 | NF-478 Teers aagaewen12<br>Отмоник<br>Отмоник                                                                                                    |                               |                          |                      |                                      |           |
|                                                 | NF-477 Teor 3 auguster 1234<br>OTWORK Or 16.06.22 18.06.52 30.06.52                                                                                        |                               |                          |                      |                                      |           |
|                                                 | Сэторцион От 16.06.22 18.06.22 - 30.06.22                                                                                                    | ЖК Скандинавия                | X0К Скандинавия корпус 1 | 106,38 P             | 2/2                                  | v         |
| осо ненит» ✓                                    |                                                                                                    |                               |                          | Загрузка реес        | тра заданий Добав                    | ить заказ |

 Просмотреть текст документов с сертификатами электронной подписи можно, нажав на кнопки "Договор", "Задание" или "Акт" и кнопку "Сертификат". В демо версии Программы тело сертификата не содержит персональных данных.

| = 🖉 UNIT                                           | Заказ №476 Тес                                               | т задания123                          |     |                                 |                                 |  |
|----------------------------------------------------|--------------------------------------------------------------|---------------------------------------|-----|---------------------------------|---------------------------------|--|
| 🔓 Проекты<br>🖹 Заказы                              | Инфо Документы Задания<br>Склус подлосния<br>Выберите статус | Q, Поиск                              |     |                                 | Δ                               |  |
| <ul> <li>Исполнители</li> <li>Документы</li> </ul> | Заданно                                                      | Исполнитель                           |     | Документы к подписанию          |                                 |  |
| 🗄 Компания                                         | №858 Тест задания123                                         | Ермаков Алексей Валерьевич<br>Арминия |     | ⊘ Договор<br>№3547 (Сертификат) | ⊘ Задание<br>№3003 (Сертификат) |  |
| 🗂 Финансы                                          | №859 Тест задания123                                         | Ермаков Алекс Валерьевич<br>Каргизия  | D D | Ø Договор<br>№2084 (Сертификат) |                                 |  |
|                                                    |                                                              |                                       |     |                                 |                                 |  |
|                                                    |                                                              |                                       |     |                                 |                                 |  |
|                                                    |                                                              |                                       |     |                                 |                                 |  |
|                                                    |                                                              |                                       |     |                                 |                                 |  |
|                                                    |                                                              |                                       |     |                                 |                                 |  |
| 000 «ЮНИТ»                                         |                                                              |                                       |     |                                 |                                 |  |
| [⇒ Выйти                                           |                                                              |                                       |     |                                 |                                 |  |

iv. Просмотреть информацию по исполнителям, описанию работ, периоду, объему и стоимости можно во вкладке Задания.

|                                                    | Заказ №481 Исг                                                | Заказ №481 Исполнитель без отчества |                         |        |                         |            |           |         |  |  |
|----------------------------------------------------|---------------------------------------------------------------|-------------------------------------|-------------------------|--------|-------------------------|------------|-----------|---------|--|--|
| 🔓 Проекты<br>🖹 Заказы                              | Инфо Документы Задания<br>Стету годотовния<br>Выберите статус | О, Поиск                            |                         |        |                         |            |           |         |  |  |
| <ul> <li>Исполнители</li> <li>Документы</li> </ul> | Исполнитель Задан                                             | ме                                  | Описание                | Период | Объем работ             | Тип единнц | Стонмость |         |  |  |
| 😤 Компания                                         | Хабибу<br>Отмен                                               | улин Ринат Рушанович<br>•сн         |                         |        |                         |            |           |         |  |  |
| 🗂 Финансы                                          | Ермаю<br>Отмен                                                | ов Алексей Валерьевич<br>201        |                         |        |                         |            |           |         |  |  |
|                                                    | Истоли                                                        | нитель Армения<br>кан               |                         |        |                         |            |           |         |  |  |
|                                                    | Contraction October States                                    | нитель Киргизия<br>Шен              | Nº3137 Тестовое задание | тест   | 16.06.2022 - 18.06.2022 | 2.00       | т         | 26.60 P |  |  |
|                                                    |                                                               |                                     |                         |        |                         |            |           |         |  |  |
|                                                    |                                                               |                                     |                         |        |                         |            |           |         |  |  |
|                                                    |                                                               |                                     |                         |        |                         |            |           |         |  |  |
| 000 «THHO> 000                                     |                                                               |                                     |                         |        |                         |            |           |         |  |  |
| [→ Выйти                                           |                                                               |                                     |                         |        |                         |            |           |         |  |  |

 Посмотреть информацию по заказу можно во вкладке Инфо внутри задания.

| ≡  |             | Заказ №493 Тест ЛК Исполнителя.                                             |                                                                    |                                                            |
|----|-------------|-----------------------------------------------------------------------------|--------------------------------------------------------------------|------------------------------------------------------------|
| آط | Проекты     | Инфо Документы Задания                                                      |                                                                    |                                                            |
| ō  | Заказы      | Основная информация                                                         |                                                                    |                                                            |
| ٥  | Исполнители | Статус ванавая<br>Активный                                                  |                                                                    |                                                            |
| Ŧ  | Документы   | Тест ЛК Исполнителя.                                                        |                                                                    |                                                            |
| ᅇ  | Компания    | ⊟ Тестовый№1                                                                | ⊚ Обект №1 регресс                                                 |                                                            |
|    | Финансы     | 🔿 г Санкт-Петербург, ул Гданьская                                           |                                                                    |                                                            |
|    |             | <ul> <li>17.06.2022 – 19.06.2022</li> <li>Описание услуг и работ</li> </ul> | ③ 1116,88 py6                                                      |                                                            |
|    |             | Отображение стоимости задания.<br>Специализированные требования к заданию   | Применяемая техника, материалы, требования к допуску               | Требования к сертификатам                                  |
|    |             | нен<br>Выбор шаблона рамочного договора<br>Шаблон рамочного договора        | пет<br>Выбор шаблона договора задания<br>Шаблон задания с перечнем | кровельщик<br>Выбор шаблона акта<br>Шаблон акта с перечнем |
|    |             | Orząnewie MSA                                                               |                                                                    |                                                            |
|    |             |                                                                             |                                                                    |                                                            |
|    |             |                                                                             |                                                                    |                                                            |
|    | 000 «ЮНИТ»  |                                                                             |                                                                    |                                                            |
|    | [→ Выйти    |                                                                             |                                                                    |                                                            |

#### 5. Раздел Исполнители

Перед началом работы необходимо добавить исполнителей в Программу через кнопку "Добавить исполнителя".

а. Добавление исполнителя через кнопку "Добавить исполнителя"

i. Чтобы добавить исполнителя, необходимо нажать на кнопку "Добавить исполнителя".

| ≡        |              | Исп     | олнители                                                                         |                      |          |                          |                                                                                                    | Загрузка реестра исполнителей               | Добави             | ть исполнителя | 212 |
|----------|--------------|---------|----------------------------------------------------------------------------------|----------------------|----------|--------------------------|----------------------------------------------------------------------------------------------------|---------------------------------------------|--------------------|----------------|-----|
|          | Проекты      | Доступн | оступные Избранные Приглашенные Работали ранее Чёрный список Реестр исполнителей |                      |          |                          |                                                                                                    |                                             |                    |                |     |
| С Тоиск  |              | cĸ      | Регион<br>Показать                                                               | все                  |          | Специализации<br>Грузчик | Спатуе Любой                                                                                                    |                                             |                    |                |     |
| ٥        | Исполнители  |         | Исполнитель                                                                      |                      | Проектов | Возраст                  | Специализации                                                                                                    |                                             | Дата<br>обновления | Регион         | ^   |
| ¥        | Документы    |         | Исмаилов Азамат -<br>Занят до 2022-06-11 Армен                                   | LCR.                 | 5        | 13                       | loren ipsu loren ipsuloren ipsuloren ipsuloren ipsuloren ipsuloren ipsuloren ipsuloren ipsuloren ipsuloren ipsuloren ipsuloren ipsuloren ipsuloren | ren ipsuloren ipsuloren ipsuloren ipsuloren | 16.06.22 14:10     | Мордовия       | :   |
| <u>ا</u> | Компания     |         | Ермаков Алекс Валері<br>Занят до 2022-12-05 Киргиз                               | Бевич <mark>о</mark> | 13       | 1                        | Оператор 3D принтера<br>Маазинот стротивной техника мехикана                                                                                       |                                             | 07.04.22 11:49     |                | :   |
|          | + manos      |         | Киргиз 1 -<br>Киргизия Активный                                                  |                      | 2        | 62                       | Бригадир звена                                                                                                    |                                             | 24.03.22 14:13     |                | :   |
|          |              |         | Ибрагимов Махмуд -<br>Занит до 2022-04-22 РФ                                     |                      | 4        | 62                       | Оператор башенного крана<br>Разворабочий                                                                                                    |                                             | 24.03.22 01:44     | Башкортостан   | :   |
|          |              |         | Бакиров Исмаил -<br>Занит до 2022-04-20 Каргиа                                   | DAM.                 | 4        | 62                       | Грузчик                                                                                                    |                                             | 23.03.22 19:02     |                |     |
|          |              |         | Курбанов Рохмон уулу<br>Занят до 2022-04-28 Каргия                               | /                    | 3        | 62                       | Подсобный рабочий                                                                                                    |                                             | 23.03.22 19:01     | Адыгея         |     |
|          |              |         | Абдуллаев Александр - 7<br>Занят до 2022-05-20 Каргазол 7                        |                      | 7        | 13                       | Разнорабочий                                                                                                    |                                             | 23.03.22 18:56     | Тыва           |     |
|          |              |         | Акматов Нурбек null 6 13 Грузчик                                                 |                      |          | 23.03.22 18:56           | Карачаево-<br>Черкесская                                                                                                    |                                             |                    |                |     |
|          | сос нонит» ✓ |         | Сулайманов Нурлан -                                                              |                      |          | 19                       | Машинист стооительной техники и механизмов                                                                                                    |                                             | 22.02.22.18-56     | Таталитац      | • • |

іі. Необходимо выбрать гражданство исполнителя. В зависимости от гражданства поля для заполнения персональных данных будут отличаться.

| :   | = |                               | Новый исполнитель                                                                                                    |  |
|-----|---|-------------------------------|----------------------------------------------------------------------------------------------------|--|
|     | â | Проекты                       | Вы можете добаить вового исполнителы в ручную или пригласить по реферальной ссылке Добавлене исполнителя Приглашенна исполнителя Список приглашенных исполнителя |  |
| . ( | 6 | Заказы                        | Гражданство и контактные данные                                                                                                    |  |
|     | ٥ | Исполнители                   | анберите гражданство<br>Выберите гражданство<br>РФ                                                                                                    |  |
|     | Ŧ | Документы                     | Peortforma Earsayes<br>Agawaya<br>Kasaseran                                                                                                    |  |
|     |   | Компания                      | Kajirasaw                                                                                                    |  |
|     |   | Финансы                       |                                                                                                    |  |
|     |   | <ul> <li>TNH0+ 000</li> </ul> |                                                                                                    |  |
|     |   | [→ Выйти                      |                                                                                                    |  |

ііі. Для добавления исполнителя в Программу "UNIT" необходимо заполнить все поля на экране, загрузить фотографии паспорта и нажать на кнопку "Сохранить".

| ≡        | UNIT        | Новый исполнитель                                                                                                    | <b>&gt;</b>            |                                       |                              |                                                                       |                    | 223    |  |  |
|----------|-------------|----------------------------------------------------------------------------------------------------|------------------------|---------------------------------------|------------------------------|-----------------------------------------------------------------------|--------------------|--------|--|--|
|          |             | Вы можете добавить нового исполнитель                                                                                                    | но в ручную или пригла | асить по реферальной                  | ссылке                       |                                                                       |                    |        |  |  |
| <u>ل</u> | Проекты     | Добавление исполнителя Приглашени                                                                                                    | е исполнителя Спи      | сок приглашенных исп                  | олнителей                    |                                                                       |                    |        |  |  |
| 6        | Заказы      | Гражданство и контактн                                                                                                    | ые данные              |                                       |                              |                                                                       |                    |        |  |  |
| 0        | Исполнители | Гражданство<br>РФ                                                                                                    |                        |                                       |                              |                                                                       |                    |        |  |  |
| ۔<br>آ   | Документы   | Bessure email<br>teas@gmail.com                                                                                                    |                        | Мобыльный телефон<br>+7-485-272-53-08 |                              |                                                                       |                    |        |  |  |
| **       | Компания    | Паспортные данные                                                                                                    |                        |                                       |                              |                                                                       |                    |        |  |  |
| m        | Финансы     | Фалостия<br>Иванов                                                                                                    |                        | Иния<br>Ивано                         |                              | Стинство<br>Ибанович                                                  | Ваш пол<br>Мужской |        |  |  |
| -        |             | Серия паспорта<br>1111                                                                                                    | Howep nacropre         |                                       | Код подравдаления<br>470-027 | Кем выдан<br>ГУ МВД РОССИИ ПО Г. САНКТ-ПЕТЕРБУРГУ И ЛЕНИНГРАДСКОЙ ОБЛ | 1.                 |        |  |  |
|          |             | Дета выдачи поспорта<br>09.09.2009                                                                                                    |                        | Место рождения<br>город Сердобск Пен  | зенской области              | Дата рождения<br>05.05.1980                                           |                    |        |  |  |
|          |             | Адрес протиски<br>Пензенская обл, г Сердобск, ул Ленина, зд 2                                                                                                    | 20A                    |                                       |                              | Pogesc<br>442894                                                      |                    |        |  |  |
|          |             | Регион работы<br>Московская                                                                                                    |                        |                                       |                              |                                                                       | <b>x</b>           |        |  |  |
|          |             | Gero c passopora nacrogra<br>53dd0dt34fb7780b073756533f1f25ae.jpg                                                                                                    | ×                      | 53dd0df34fb7780b07                    | 3756533f1f25ae.jpg ×         | 🛓 Селфи с пасспортом                                                  |                    |        |  |  |
|          |             | Банковские реквизиты                                                                                                    |                        |                                       |                              |                                                                       | $\backslash$       |        |  |  |
|          |             | Heavy deviaced appu         IMM           5469 4811 1111 111         IT724 5494 62002           T724 5494 62002         Immediate application of the second second sec |                        |                                       |                              |                                                                       |                    |        |  |  |
|          |             |                                                                                                    |                        | вы самозанятый                        |                              |                                                                       | $\mathbf{X}$       |        |  |  |
|          | 000-юнит-   |                                                                                                    |                        |                                       |                              |                                                                       | Отмена             | фанить |  |  |
|          | Ex Ruitra   |                                                                                                    |                        |                                       |                              |                                                                       |                    |        |  |  |

iv. Для отмены создания нового исполнителя можно нажать кнопку "Отмена".

| =       | <b>W</b> UNIT                                    | Новый исполнитель<br>Вы можете добавить нового исполнительно в рученую или при | пласить по реферальной ссыли               | se                         |                                                                       |                    |           |
|---------|--------------------------------------------------|--------------------------------------------------------------------------------|--------------------------------------------|----------------------------|-----------------------------------------------------------------------|--------------------|-----------|
| â       | Проекты                                          | Добавление исполнителя Приглашение исполнителя (                               | Список приглашенных исполнит               | телей                      |                                                                       |                    |           |
| 6       | Заказы                                           | Гражданство и контактные данные                                                |                                            |                            |                                                                       |                    |           |
| 0       | Исполнители                                      | Гражданство<br>РФ                                                              |                                            |                            |                                                                       |                    |           |
| <br>  T | Документы                                        | Easpre enal<br>teas@gmail.com                                                  | Мобильный телефон<br>+7-485-272-53-08      |                            | Выберете специальность<br>Подсобный рабочий (Основной)                |                    |           |
|         | Компания                                         | Паспортные данные                                                              |                                            |                            |                                                                       |                    |           |
|         | Финансы                                          | Фаналия<br>Ибанов                                                              | Ини<br>Ивано                               |                            | Отмество<br>Изанович                                                  | Ваш пол<br>Мужской |           |
|         |                                                  | Cepus nacropra<br>1111 Howep nacropra<br>11111                                 | Koz<br>471                                 | 1 Pozpaladentesen<br>0-027 | Кем выдан<br>ГУ МВД РОССИИ ПО Г. САНКТ-ПЕТЕРБУРГУ И ЛЕНИНГРАДСКОЙ ОБЛ | ı                  |           |
|         |                                                  | Дата выдачи паспорта<br>09.09.2009                                             | Место рождения<br>город Сердобск Пензенско | ой области                 | Дата рождение<br>05.05.1980                                           |                    |           |
|         |                                                  | Адреспротиски<br>Пензенская обл, г Сердобск, ул Ленина, зд 220А                |                                            |                            | Musec<br>442894                                                       |                    |           |
|         |                                                  | Регион работы<br>Московская                                                    |                                            |                            |                                                                       |                    |           |
|         |                                                  | Soddodf34fb7780b073756533f1f25ae.jpg                                           | S3dd0dr34fb7780b0737565                    | 33f1f25ae.jpg ×            | 🛃 Селфи с пасспортом                                                  | $\backslash$       |           |
|         |                                                  | Банковские реквизиты                                                           |                                            |                            |                                                                       |                    |           |
|         |                                                  | Номер банковской карты<br>5469 4811 1111 1111                                  | 7724 5494 8202                             |                            |                                                                       | $\langle \rangle$  |           |
|         |                                                  |                                                                                | вы самозанятый                             |                            |                                                                       | \                  |           |
|         | соо «рнит» — — — — — — — — — — — — — — — — — — — |                                                                                |                                            |                            |                                                                       | Отмена             | Сохранить |
|         | Г- рыни                                          |                                                                                |                                            |                            |                                                                       |                    |           |

### b. Статусы исполнителей

і. В зависимости от полноты данных на платформе исполнители могут иметь следующие статусы:

|   | Статус                    | Описание                                                                                                  |
|---|---------------------------|----------------------------------------------------------------------------------------------------|
| 1 | Активный                  | Все данные исполнителя заполнены<br>Статус самозанятого подтвержден<br>Заказов в работе не имеется        |
| 2 | Занят до [год-месяц-день] | Все данные исполнителя заполнены<br>Статус самозанятого подтвержден<br>Имеется 1 и более заказов в работе |
| 3 | Неполные данные           | Не все данные исполнителя заполнены<br>Статус самозанятого может быть не<br>подтвержден                   |

#### с. Вкладка Доступные

і. Исполнители со статусами Активный, Занят и Неполные данные отображаются во вкладке Доступные.

| = 🖉 UNIT         | Исг    | іолнители                                                  |             |            |                                                                                                    | Загрузка реестра исполнителе                 | й Добав            | ить исполнителя          | -   |
|------------------|--------|------------------------------------------------------------|-------------|------------|----------------------------------------------------------------------------------------------------|----------------------------------------------|--------------------|--------------------------|-----|
| 🔓 Проекты        | Доступ | ные Избранные Приглаше                                     | енные Работ | гали ранее | Чёрный список Реестр исполнителей                                                                                                    |                                              |                    |                          |     |
| 🗂 Заказы         | Q, no  | Регион Показа                                              | ть все      |            | Специализации<br>Все специлизации                                                                                                    | Статус Любой                                 |                    |                          |     |
| 🗘 Исполнители    |        | Исполнятель                                                | Проектов    | Возраст    | Специализация                                                                                                    |                                              | Дата<br>обновления | Регион                   | ^   |
| 👽 Документы      |        | Исмаилов Азамат -<br>Занят до 2022-06-11 Армения           | 5           | 13         | loren ipsu loren ipsuloren ipsuloren ipsuloren ipsuloren ipsuloren ipsuloren ipsuloren ipsuloren ipsuloren<br>ipsuloren ipsuloren ipsuloren ipsuloren ipsuloren ipsuloren ipsuloren | oren ipsuloren ipsuloren ipsuloren ipsuloren | 16.06.22 14:10     | Мордовия                 | :   |
| Компания Финансы |        | Ермаков Алекс Валерьевич О<br>Закит до 2022-12-05 Киргизия | 13          | 1          | Оператор 3D принтера<br>Махимиет строятольной техника и месанизано                                                                                                    |                                              | 07.04.22 11:49     |                          | :   |
|                  |        | Киргиз 1 -<br>Киргизия Активный                            | 2           | 62         | Бригадир звена                                                                                                    |                                              | 24.03.22 14:13     |                          |     |
|                  |        | Ибрагимов Махмуд -<br>Занят до 2022-04-22 РФ               | 4           | 62         | Оператор башенного крана<br>Разворабочна                                                                                                    |                                              | 24.03.22 01:44     | Башкортостан             | :   |
|                  |        | Бакиров Исмаил -<br>Занят до 2022-04-20 Киргизия           | 4           | 62         | Грузчик                                                                                                    |                                              | 23.03.22 19:02     |                          |     |
|                  |        | Курбанов Рохмон уулу<br>Занят до 2022-04-28 Киргизия       | 3           | 62         | Подсобный рабочий                                                                                                    |                                              | 23.03.22 19:01     | Адыгея                   | :   |
|                  |        | Абдуллаев Александр -<br>Занят до 2022-06-30 Киртианя      | 7           | 13         | Разнорабочий                                                                                                    |                                              | 23.03.22 18:56     | Тыва                     | :   |
|                  |        | Акматов Нурбек null<br>Занят до 2022-06-30 Киртианя        | 6           | 13         | Грузчик                                                                                                    |                                              | 23.03.22 18:56     | Карачаево-<br>Черкесская | :   |
| сосо «юнит» ∨    |        | Сулайманов Нурлан -                                        | *           | 19         | Машинист стоонтельной техники и механизмов                                                                                                    |                                              | 22 D2 22 18-56     | Татапитан                | : • |

#### d. Карточка исполнителя

i. Просмотреть личные данные исполнителя, информацию по документам и истории выплат можно посмотреть в карточке исполнителя, нажав на фамилию исполнителя в любой вкладке.

| Ξ          |                                        | Исполнители                               | 1                             |                       |               |                                                                | Загрузка реестра исполнит | гелей Добавить исполни | ителя |
|------------|----------------------------------------|-------------------------------------------|-------------------------------|-----------------------|---------------|----------------------------------------------------------------|---------------------------|------------------------|-------|
| л<br>Ш     | Проекты                                | Доступные Избранные                       | Приглашенные Работали         | и ранее Чёрный список | Реестр исполн | нителей                                                        |                           |                        |       |
| C          | Заказы                                 | Q, Поиск                                  | Показать все                  |                       | → Br          | се специлизации                                                | Любой                     |                        |       |
| C          | Исполнители                            | Исполнитель                               |                               | Проектов              | Возраст       | Специализация                                                  | Дат                       | а обновления Регион    |       |
| Ŧ          | Документы                              | Ермаков Алексей<br>Занят до 2022-12-05 А  | Валерьевич 오                  | 8                     | 31            | Сварщик<br>Бригадир заяна, Арнатурация                         | 07.0                      | 4.22 13:14 Татарст     | ан    |
| -<br>-<br> | Компания                               | Ермаков Алекс Ва<br>Занят до 2022-12-05 К | алерьевич 📀                   | 13                    | 1             | Оператор 3D принтера<br>Мазамест строятильной техника и миссан | etheose 07.0              | 4.22 11:49             | :     |
|            | ј Финансы                              | Занят до 2022-06-18 Р                     | Рушанович <mark>О</mark><br>о | 12                    | 26            | Бригадир звена<br>Подсобный рабочий , Штукатур                 | 27.0                      | 1.22 17:39             | :     |
|            |                                        |                                           |                               |                       |               |                                                                |                           |                        |       |
|            |                                        |                                           |                               |                       |               |                                                                |                           |                        |       |
|            |                                        |                                           |                               |                       |               |                                                                |                           |                        |       |
|            |                                        |                                           |                               |                       |               |                                                                |                           |                        |       |
|            |                                        |                                           |                               |                       |               |                                                                |                           |                        |       |
|            | <ul> <li>«тина» одо</li> </ul>         |                                           |                               |                       |               |                                                                |                           |                        |       |
|            | [→ Выйти                               |                                           |                               |                       |               |                                                                |                           |                        |       |
| https://   | e thousit culus description (add) (105 |                                           |                               |                       |               |                                                                |                           |                        |       |

іі. Вкладка Личные данные позволяет просмотреть персональные данные исполнителя.

ііі. Вкладка Задания позволяет получить информацию о заданиях данного исполнителя.

| = 🖉 UNIT                | Осмонов Айбек -                                                                                                    |               |             |                  |                     |  |
|-------------------------|----------------------------------------------------------------------------------------------------|---------------|-------------|------------------|---------------------|--|
| 🔓 Проекты               | Лачные данные Задания Документы История выплат                                                                         |               |             |                  |                     |  |
| 🗂 Заказы                | Информация о заданиях                                                                                                  | Объем         | Проект      | Объект           | Стоимость/Выплачено |  |
| 🗘 Исполнители           | NH801 TecT56           Oxxugger negrocewee           Or #0.05.2022           00.05.2023-01.05.2022                     | 1.00 1-й этаж | Тестовый№1  | Oбект №1 perpecc | 31.74 P / 0 P       |  |
| Документы               | Ni635 Teor<br>014405000 0126 04.2022 18.04.3022-38.04.2022                                                             | 0.10 чел/час  | 65535       | EC11AA           | 9.70 P / 0 P        |  |
| 🛬 Компания<br>🗂 Финансы | N <sup>6</sup> 559 Комплекс работ по разработке котлована<br>Отмения<br>Отмения                                        | 2.00 комплект | 65535       | EC11AA           | 10638.30 P / 0 P    |  |
|                         | NF511 Тест доков<br>Окхидант подписание<br>Сух 24.05.2022 01.08.2023.31.08.2022                                        | 0.67 шт       | Тест проект | Тест объект      | 64.67 P / 0 P       |  |
|                         | NE492 Монтаж однопольной деревлиной двери с наличениками и доборзами<br>Подржавии дата он 34 казаках заказаказака зака | 1.00 ur       | 65535       | EC11AA           | 1063.83 P / 0 P     |  |
|                         | Nº465 Zátvýl<br>Owegavy negrazované 0+ 21.03.2022 01.03.2022.01.03.2022                                                | 1.00 M/N      | Тест проект | Тест объект      | 64.67 P / 0 P       |  |
|                         | Ni1450 Zitrvfi CreagApt rognecisive 0+23.02.202.31.03.2022 01.03.2022.31.03.2022                                       | 1.00 m/ч      | Тест проект | Тест объект      | 64.67 P / 0 P       |  |
|                         | NH435 Zitrvfi Oxxagatr Togonecune Or 23.02.3022 01.03.3022 01.03.3022                                                  | 1.00 m/ч      | Тест проект | Тест объект      | 64.67 P / 0 P       |  |
| 000 «Юнит» 🗸 🗸          |                                                                                                    |               |             |                  |                     |  |
| [→ Выйти                |                                                                                                    |               |             |                  |                     |  |

iv. Чтобы просмотреть список всех подписанных исполнителем документов, можно перейти во вкладку Документы.

| ≡ |             | Осмо       | ионов Айбек -                                         |                                                              |                       |               |               |  |  |  |
|---|-------------|------------|-------------------------------------------------------|--------------------------------------------------------------|-----------------------|---------------|---------------|--|--|--|
|   | Проекты     | Личные дан | ные Задания                                           |                                                              |                       |               |               |  |  |  |
| ð | Заказы      | Выбрано д  | окументов: О                                          |                                                              |                       | Сбросить      | Выгрузить все |  |  |  |
| ٥ | Исполнители |            | Время Название задания                                |                                                              | Сертификат подлисания | Тип документа |               |  |  |  |
| Ŧ | Документы   |            | 25.03.22<br>03:00:00                                  | Монтаж однопольной деревянной двери с наличниками и доборами | Z                     | Договор       | 9             |  |  |  |
| ᅇ | Компания    |            | 24.03.22<br>10:16:11                                  | Монтаж однопольной деревлиной двери с наличниками и доборами |                       | Задание       | 9             |  |  |  |
|   | Финансы     |            | <b>24.03.22</b><br>10:24:43                           | Монтаж однопольной деревянной двери с наличниками и доборами | Z                     | Акт           | 9             |  |  |  |
|   |             |            | 01.03.22<br>03:00:00                                  | Teet dokoa                                                   | Z                     | Договор       | 9             |  |  |  |
|   |             |            | <b>24.03.22</b><br>12:24:51                           | Teet доков                                                   | Z                     | Задание       | 9             |  |  |  |
|   |             |            | 01.04.22<br>03.00:00                                  | Комплекс работ по разработке котлована<br>#351               | Z                     | Договор       | 9             |  |  |  |
|   |             |            | 18.04.22<br>10:58:05                                  | Комплекс работ по разработке котлована<br>#351               | Z                     | Задание       | 9             |  |  |  |
|   |             |            | 18.04.22         Teer           c3 00.00         #000 |                                                              |                       | Договор       | 9             |  |  |  |
|   | 000 +ЮНИТ+  |            | 26.94.22 Tecr<br>101/022 #000                         |                                                              | Z                     | Задание       | 9             |  |  |  |
|   | Г→ Выйти    |            | 20.05.00                                              | Teast                                                        |                       |               | ~             |  |  |  |

v. Просмотреть историю выплат по данному исполнителю можно во вкладке История выплат.

| ≡ |             | Хабибулин Р                          | инат Рушанович                |                                                                                                    |                                  | 242 |
|---|-------------|--------------------------------------|-------------------------------|----------------------------------------------------------------------------------------------------|----------------------------------|-----|
|   | Проекты     | Личные данные Задани                 | я Документы История выплат    |                                                                                                    |                                  |     |
| ٥ | Заказы      | Оплачено исполнителю<br>162 905,43 ₽ | Ожидает оплаты<br>56 170,20 ₽ |                                                                                                    |                                  |     |
| ٥ | Исполнители | № Номер платежа                      | Сумма операции и комиссия     | Задания и тип совращия                                                                                                    | Статус операции                  | Чек |
| ¥ | Документы   | Nº32<br>13.01.22 13:13               | 9.70 P<br>0.30 P              | Задание №206 к договору №205<br>Содеть за буматой                                                                                                    | Оплачено<br>13.01.22.13.20       | 0   |
| ӥ | Компания    | № <b>39</b><br>27.01.22 13:26        | 82000.00 P<br>2536.08 P       | Заданне №235 к договору №234<br>- Contra - Gradica - Sadora - Gradica - Gradic | Оплачено<br>27.01.22 13:30       | 0   |
|   | Финансы     | №42<br>27.01.22 17:31                | 70000.00 ₽<br>2164.95 P       | Sagawee W256 x gorosopy W255<br>Yifeysa nggaragee existe sigargea                                                                                                    | Оплачено<br>27.01.22 17:34       | •   |
|   |             | <b>№45</b><br>14.02.22 17:48         | 55000.00 ₽<br>1701.03 ₽       | Задание №276 к договору №275<br>Уборна территории дом 1                                                                                                    | Ожидает оплаты<br>14.02.22 17:30 | 0   |
|   |             | <b>№252</b><br>17.02.22 15:01        | 177.31 P<br>5.48 P            | Задание №289 к договору №288<br>Зверушение заказа                                                                                                    | Оплачено<br>17.02.22 18:46       | •   |
|   |             | №257<br>17.02.22 17:52               | 1770.05 P<br>54.74 P          | Задание №306 к договору №305<br>Монтак одопольной дореженной дерри с наличинсками и доборание                                                                                                    | Оплачено<br>17.02.22.17.55       | 0   |
|   |             | №61<br>17.02.22 18:09                | 1773.05 P<br>54.84 P          | Задание №321 к договору №320<br>заказ                                                                                                    | Оплачено<br>17.02.22 18:12       | 0   |
|   |             | Nº75<br>18.02.22 18:09               | 0.00 P                        | Задание №426 к договору №425<br>воснам                                                                                                    | Оплачено<br>18.02.22 18:10       | 0   |
|   | 000 «ЮНИТ»  | N299<br>23.02.22 10:59               | 354.61 P<br>10.97 P           | Задание №503 к договору №484<br>Janual                                                                                                    | Оплачено<br>23.02.22 10.59       | 0   |
|   | [→ Выйти    |                                      |                               |                                                                                                    |                                  | v   |

### 6. Раздел Документы

Все действующие документы, сгенерированные в Программе "UNIT", отражаются в разделе Документы.

#### а. Фильтр раздела Документы

i. Просмотреть список всех документов можно в Разделе Документы во вкладке Документы.

| ≡ | <b>U</b> NIT    | Докуме               | енты                                                                              |                                                            |                                          |                                  |             | Выгрузить   |
|---|-----------------|----------------------|-----------------------------------------------------------------------------------|------------------------------------------------------------|------------------------------------------|----------------------------------|-------------|-------------|
| б | Проекты         | Документы            | Истории экспорта                                                                  |                                                            |                                          |                                  |             |             |
| ٥ | Заказы          | Фамил Введи          | <sup>ия</sup><br>ите фамилию исполнителя                                          | Названне задания или заказа<br>Введите название            | Тип документов<br>Показать все           | Дата создания документа<br>От До |             | Поиск Х     |
| ٥ | Исполнители     | Дата                 | Номер и наименование заказа                                                       |                                                            | Исполнитель                              | Тип документа                    | Уведомления | Статус      |
| Ŧ | Документы       | 04.08.21             | Нет заказа                                                                        |                                                            |                                          | Договор                          |             |             |
|   | Уведомления МВД | 29.11.21             | #43 Установка герметизатора проема                                                | занавесочного типа                                         | Тестовый Иван Джонович                   | Percent                          |             |             |
| 能 | Компания        | 17:20:48             | #72. Установка герметизатора проема занавесочн                                    | юго типа                                                   | +79965306029                             | Договор                          |             |             |
|   | Финансы         | 22.12.21<br>19:24:31 | #46 Тестирование релиза<br>#75 Тестирование релиза                                |                                                            | Тестовый Иван Джонович<br>+79965305029   | Договор                          |             | Не подписан |
|   |                 | 04.08.21<br>19:56:39 | Нет заказа                                                                        |                                                            |                                          | Акт                              |             |             |
|   |                 | 24.12.21<br>16:44:25 | #48 Сходить за кофе<br>#78 Сходить за кофе                                        |                                                            | Швецов Андрей Вивививи<br>+7926530602912 | Договор                          |             | Подписан    |
|   |                 | 25.03.22<br>03:00:00 | #305 Монтаж однопольной деревянно<br>#481 Монтаж однопольной деревянной двери о н | ий двери с наличниками и доборами<br>аличниками и доборами | Абдуллаев Александр -<br>+7449894405     | Договор                          | D           |             |
|   |                 | 13.01.22<br>16:36:06 | #53 東海林賢厳<br>#84 東海林賢厳                                                            |                                                            | Ермаков Алекс Валерьевич<br>+79533190400 | Договор                          |             | Подписан    |
|   |                 | 25.03.22<br>03:00:00 | #305 Монтаж однопольной деревянно<br>#482 Монтаж однопольной деревянной двери с н | ой двери с наличниками и доборами<br>аличниками и доборами | Акматов Нурбек<br>+79057284585           | Договор                          | Ð           |             |
|   |                 | 14.01.22<br>13:12:34 | #58 sdfsdf<br>#89 adfadf                                                          |                                                            | Швецов Андрей Вивививи<br>+7928530602912 | Договор                          |             | Подписан    |
|   | соо ⊲онит» ✓    | 25.03.22             | #305 Монтаж однопольной деревянно                                                 | й двери с наличниками и доборами                           | Алиев Исламбек -                         | · · · · · · ·                    | D.          | v           |

іі. Для просмотра тела документа необходимо нажать на кнопку в столбце "Тип документа". Аналогично можно посмотреть сертификат электронной подписи к подписанным документам. все документы доступны для скачивания.

| ≡ | υνιτ                                     | Докум                                     | Документы                                                                                                    |                                                                                                    |                                |                                                      |                                  |             |             |
|---|------------------------------------------|-------------------------------------------|----------------------------------------------------------------------------------------------------|----------------------------------------------------------------------------------------------------|--------------------------------|------------------------------------------------------|----------------------------------|-------------|-------------|
| б | Проекты                                  | Документы                                 | Истории экспорта Уведомления МЕ                                                                                                    | ЗД                                                                                                    |                                |                                                      |                                  |             |             |
| ٥ | Заказы                                   | tan an an an an an an an an an an an an a | ымлия<br>зедите фамилию исполнителя                                                                                                    | Название задания или заказа<br>Введите название                                                                      | Тип документов<br>Показать все | ~                                                    | Дита создания документа<br>От До | i i i       | Поиск Х     |
| ٥ | Исполнители                              | Дата                                      | Номер и наименование заказа                                                                                                    |                                                                                                    |                                | Исполнитель                                          | Тип документа                    | Уведомления | Статус      |
| Ŧ | Документы                                | 04.07.22                                  | #1171 Комплекс работ по устройству моно<br>опалубки, армирование стальной арматурс                                                                    | литных плит перекрытия в том числе монтаж, ден<br>ой                                                                 | монтаж                         | Семенов Дмитрий Юрьевич                              |                                  |             |             |
| ӥ | Компания                                 | 16:47:38                                  | #2443 Комплеко ребот по устройству монолитных плит<br>арматурой                                                                                       | перекрытия в том числе монтаж, демонтаж опалубки, армирован                                                          | ие стальной                    | +79200343278                                         |                                  |             | не подписан |
|   | Финансы                                  | 04.07.22<br>16:45:56                      | #1171 Комплекс работ по устройству моно<br>опалубки, армирование стальной арматурс<br>#2441 Компекс работ по устройству монолитных плит<br>ерматурой  | илитных плит перекрытия в том числе монтаж, ден<br>ой<br>перекрытия в том числе монтаж, демонтаж опалубки, армирован | монтаж<br>ие стальной          | Сероглазкин Борис<br>Владимирович<br>+79673358298    | Акт Сертификат                   |             | Подписан    |
|   |                                          | 04.07.22<br>16:32:23                      | #1171 Комплекс работ по устройству моно<br>опалубки, армирование стальной арматурс<br>#2440 Комплеко работ по устройству монопитных плит<br>ерматурой | литных плит перекрытия в том числе монтаж, ден<br>ой<br>перекрытия в том числе монтаж, демонтаж опалубки, армирован  | монтаж<br>ие стальной          | Соротокин Никита Андреевич<br>+70629461267           | Акт Сертификат                   |             | Подписан    |
|   |                                          | 04.07.22<br>16:26:58                      | #1170 Комплекс работ по устройству моно<br>опалубки, армирование стальной арматурс<br>#2433 Комплекс ребот по устройству монолитных плит<br>врматурой | литных плит перекрытия в том числе монтаж, дел<br>ой<br>перекрытия в том числе монтаж, демонтаж опалубки, армирован  | монтаж<br>ие стальной          | Гордиенко Юрий Олегович<br>+79005969279              | Акт Сертификат                   |             | Подписан    |
|   |                                          | 04.07.22<br>16:18:50                      | #1172 Комплекс работ по устройству моно<br>опалубки, армирование стальной арматурс<br>#2444 Комплекс ребот по устройству монолитных плит<br>арматурой | литных плит перекрытия в том числе монтаж, ден<br>ЭЙ<br>перекрытия в том числе монтаж, демонтаж опалубки, армирован  | монтаж<br>ие стальной          | Жагалкович Александр<br>Владимирович<br>«79258673626 | Задание                          |             | Не подписан |
|   |                                          | 04.07.22<br>15.55.06                      | #1171 Комплекс работ по устройству моно<br>опалубки, армирование стальной арматурс<br>#2442 Комплекс работ по устройству монопитных плит<br>арматурой | литных плит перекрытия в том числе монтаж, дег<br>ой<br>перекрытия в том числе монтаж, демонтаж опалубки, армирован  | монтаж<br>ие стальной          | Сигуев Евгений Владимирович<br>+70002225914          | Акт Сертификат                   |             | Подписан    |
|   | А0 «Управление по<br>отроительству №111» | 04.07.22<br>19:47:32                      | #1171 Комплекс работ по устройству моно<br>опалубки, армирование стальной арматурс<br>#2443 Комелекс работ по устройству менелитных плит              | литных плит перекрытия в том числе монтаж, ден<br>ой<br>перекрытия в том числе монтаж, демонтаж опалубки, армировани | монтаж<br>ие стальной          | Семенов Дмитрий Юрьевич<br>+79200343278              | Задание Сертификат               | ]           | Подписан 🗸  |

ііі. Чтобы найти документы по нужным параметрам, необходимо ввести данные в одно из полей и нажать кнопку "Поиск".

| ≡ |                 | Док                        | ументы                                       |                                                 |                                                      |               | _                                                | Выгру       | ЗИТЬ 242 |
|---|-----------------|----------------------------|----------------------------------------------|-------------------------------------------------|------------------------------------------------------|---------------|--------------------------------------------------|-------------|----------|
| б | Проекты         | Докумен                    | ты Истории экспорта                          |                                                 |                                                      |               |                                                  | $\sim$      |          |
| ð | Заказы          | <b>*</b>                   | Фаммелия<br>Ермаков                          | Название задания или заказа<br>Введите название | Тип документов<br>Показать все                       |               | Дета создания документа<br>01.12.2021 30.06.2022 | - <b>`</b>  | Тоиск Х  |
| ٥ | Исполнители     |                            | Номер заказа<br>Введите номер                | Номер документа<br>Введите номер                | Номер телефона исполнителя<br>Введите номер телефона |               | Номер задания<br>Введите номер                   |             |          |
| Ŧ | Документы       |                            | проект<br>Выберите проект                    | Объект<br>Выберите объект                       |                                                      |               |                                                  |             |          |
|   | Уведомления МВД | Дата                       | Номер и наименование заказа                  | Исполнитель                                     |                                                      | Гип документа | Уведомления                                      | Статус      |          |
| ᅇ | Компания        | <b>30.06.2</b><br>03:00:00 | 2 #495 Тест Задание 7<br>#891 Тест Задание 7 | Ермаков Алекс Валерьен<br>+79533190400          | вич                                                  | Договор       | 28                                               | Действующий |          |
|   | Финансы         |                            |                                              |                                                 |                                                      |               |                                                  |             |          |
|   |                 |                            |                                              |                                                 |                                                      |               |                                                  |             |          |
|   |                 |                            |                                              |                                                 |                                                      |               |                                                  |             |          |
|   |                 |                            |                                              |                                                 |                                                      |               |                                                  |             |          |
|   |                 |                            |                                              |                                                 |                                                      |               |                                                  |             |          |
|   |                 |                            |                                              |                                                 |                                                      |               |                                                  |             |          |
|   |                 |                            |                                              |                                                 |                                                      |               |                                                  |             |          |
|   | 000 «TNHOI» 000 |                            |                                              |                                                 |                                                      |               |                                                  |             |          |
|   | [→ Выйти        |                            |                                              |                                                 |                                                      |               |                                                  |             |          |

#### b. Выгрузка документов

i. В Программе реализована функция выгрузки документов в формате zip-архива. Чтобы выгрузить документы, необходимо нажать кнопку "Выгрузить".

| ≡      |                 | Документы                                                    |                                                 |                                                      |                                                   | Выгрузить   |
|--------|-----------------|--------------------------------------------------------------|-------------------------------------------------|------------------------------------------------------|---------------------------------------------------|-------------|
| С<br>Ш | Проекты         | Документы Истории экспорта                                   |                                                 |                                                      |                                                   |             |
| ð      | Заказы          | Фамистия<br>Ермаков                                          | Название задания или заказа<br>Введите название | Тип документов<br>Показать все                       | Дата созданния документа<br>01.12.2021 30.06.2022 | Поиск Х     |
| ٥      | Исполнители     | Номер заказа<br>Введите номер                                | Номер документа<br>Введите номер                | Номер телефона исполнителя<br>Введите номер телефона | Номер задания<br>Введите номер                    |             |
| Ŧ      | Документы       | Проект<br>Выберите проект                                    | объект<br>Выберите объект                       |                                                      |                                                   |             |
|        | Уведомления МВД | Дата Номер и наименование заказа                             | Исполнитель                                     | Тип документа                                        | Уведомления                                       | Статус      |
| ᅇ      | Компания        | 30.06.22 #495 Тест Задание 7<br>03.00.00 #891 Тест Задание 7 | Ермаков Алекс Валеры<br>+79533190400            | Договор                                              | 28                                                | Действующий |
|        | Финансы         |                                                              |                                                 |                                                      |                                                   |             |
|        |                 |                                                              |                                                 |                                                      |                                                   |             |
|        |                 |                                                              |                                                 |                                                      |                                                   |             |
|        |                 |                                                              |                                                 |                                                      |                                                   |             |
|        |                 |                                                              |                                                 |                                                      |                                                   |             |
|        |                 |                                                              |                                                 |                                                      |                                                   |             |
|        |                 |                                                              |                                                 |                                                      |                                                   |             |
|        | ооо «юнит» ✓    |                                                              |                                                 |                                                      |                                                   |             |
|        |                 |                                                              |                                                 |                                                      |                                                   |             |

ii. Далее необходимо нажать на кнопку "Выгрузить" для формирования архива документов или "Отмена" для отмены действия.

| ≡      |                 | Документы Выгрузить 🧓                                                                                                    |  |  |  |  |  |  |
|--------|-----------------|----------------------------------------------------------------------------------------------------|--|--|--|--|--|--|
| آ<br>ا | Проекты         | Документы Истории экспорта                                                                                                    |  |  |  |  |  |  |
| 0      | Заказы          | Факкови         Наязыние задание измаза         Тее дипумента         Для создания допумента         Поиск         X           Веррите название         Показать все         01.12.2021         30.06.2022         Поиск         X |  |  |  |  |  |  |
| 0      | Исполнители     |                                                                                                    |  |  |  |  |  |  |
| ¥      | Документы       | Npwer     Ofewer       Baufepure npoekr     Baufepure ofbekr                                                                                                    |  |  |  |  |  |  |
|        | Уведомления МВД | Инта Немер и наменение выская Солдание выгрузки Техличина Унедержиние Солдание выгрузки                                                                                                    |  |  |  |  |  |  |
| 00     | Компания        | 30.06.22 <b>#495 Тест Задание 7</b><br>соответствии с заданными фильтрами и доступна в<br>соответствии с заданными фильтрами и доступна в<br>Договор Договор Договор                                                               |  |  |  |  |  |  |
|        | Финансы         | Рискурна Каснорта<br>Таканана накурака<br>Вигрумка, 04.07.22, 17.05.57<br>Стимена<br>Создать                                                                                                    |  |  |  |  |  |  |
|        | осо конит. ✓    |                                                                                                    |  |  |  |  |  |  |
|        |                 |                                                                                                    |  |  |  |  |  |  |

ііі. Для перехода к списку истории экспорта необходимо нажать кнопку "Перейти к истории экспорта".

| ≡   |                                  | Документы                                                  | окументы Выгрузить 🧓                                                                                                    |                    |                                                  |             |  |  |
|-----|----------------------------------|------------------------------------------------------------|----------------------------------------------------------------------------------------------------|--------------------|--------------------------------------------------|-------------|--|--|
| ģ   | Проекты                          | Документы Истории экспорта                                 |                                                                                                    |                    |                                                  |             |  |  |
| Ô   | Заказы                           | Фамллия Ермаков                                            |                                                                                                    |                    | Дата создания документа<br>01.12.2021 30.06.2022 | Поиск Х     |  |  |
| ٥   | Исполнители                      |                                                            |                                                                                                    |                    |                                                  |             |  |  |
| ¥   | Документы                        | Проект<br>Выберите проект                                  | Объект<br>Выберите объект                                                                                                    |                    |                                                  |             |  |  |
|     | Уведомления МВД                  |                                                            |                                                                                                    |                    |                                                  |             |  |  |
| ŝţŝ | Компания                         | 30.06.22 #495 Тест Задание 7<br>03.000 #891 Тест Задание 7 | Выборка усления                                                                                                    | о создана! Договор | 78                                               | Действующий |  |  |
|     | Финансы<br>000 ноил-<br>Е• Выйти |                                                            | Report of a record of a second of a second |                    |                                                  |             |  |  |

iv. Для выгрузки архива документов необходимо нажать на значок выгрузки.

| ≡ |                 | Документ                    | Ы                                                |                         |                             | ~         | 242 |
|---|-----------------|-----------------------------|--------------------------------------------------|-------------------------|-----------------------------|-----------|-----|
| آ | Проекты         | Документы Истор             | ии экспорта                                      |                         |                             |           |     |
| ð | Заказы          | Время                       | Инициатор                                        | Период                  | Название выгрузки           | Документы | ^   |
| ٥ | Исполнители     | 01.07.22<br>15:10.37        | Ермаков Алексей<br>Стаффар                       | 1922-06-01 - 1922-06-30 | Выгруака_01.07.22_15:10:35  | 1         | 9   |
| Ŧ | Документы       | 01.07.22<br>15:09:28        | Ермаков Алексей<br><sup>Стаффер</sup>            | 1922-06-01 - 1922-06-30 | Выгруэка_01.07.22_15:09:26  | 1         | 9   |
|   | Уведомления МВД | <b>17.06.22</b><br>13:23:24 | Ермаков Алексей<br>Стаффар                       | 2022-06-01 - 2022-06-30 | Выгрузка_17.06.22_13:25:20  | 0         | 9   |
| 배 | Компания        | 17.06.22<br>13.23.46        | Ермаков Алексей<br>Стабае                        |                         | Выгрузка_17.06.22_13:23:42  | 0         | 9   |
|   | Финансы         | 17.06.22                    | Ермаков Алексей                                  |                         | Выгрузка_17.06.22_13:21:03  | 0         | 0   |
|   |                 | 17.06.22                    | Ермаков Алексей                                  |                         | Выгрузка. 17.06.2213:20:37  | 907       | 0   |
|   |                 | 13:20:42                    | Стаффар<br>Ермаков Алексей                       |                         | Purmers 17.05.22.12:17:22   | 907       |     |
|   |                 | 13:17:37                    | Craddep                                          |                         | bin pysku_17.00.22_10.17.00 | 201       |     |
|   |                 | 17.06.22                    | Ермаков Алексеи<br>Стаффар                       | 2022-04-01 - 2022-04-30 | Выгрузка_17.06.22_13:13:21  | 71        | 9   |
|   |                 | 17.06.22<br>13:03:00        | Ермаков Алексей<br><sup>Стоффер</sup>            | 2022-03-01 - 2022-03-31 | Выгрузка_17.06.22_13:04:56  | 200       | 9   |
|   |                 | <b>17.06.22</b><br>10:24:36 | Швецов Андрей Владимирович<br><sup>Стаффер</sup> | 2022-04-08 -            | Выгрузка_17.06.22_10:24:36  | 551       | 9   |
|   | соо «юнит» ✓    | 17.06.22                    | Швецов Андрей Владимирович                       | 2022-06-01 - 2022-06-17 | Durawaya 17.06.22.10-14-46  | 50        | •   |
|   | L→ Выйти        |                             |                                                  |                         |                             |           |     |

#### с. Статусы документов

В Программе "UNIT" документ может иметь следующий статус:

|   | Статус      | Описание                                                                                    |
|---|-------------|---------------------------------------------------------------------------------------------|
| 1 | Не подписан | Документ сгенерирован, но не подписан.                                                      |
| 2 | Подписан    | Документ сгенерирован и подписан.                                                           |
| 3 | Действующий | Документ сгенерирован и подписан ранее.                                                     |
| 4 | Завершен    | Срок действия документа истек.<br>Документ более не действителен.                           |
| 5 | Расторгнут  | Действие документа приостановлено<br>по согласию сторон. Документ более не<br>действителен. |

### 7. Раздел Компания

а. Просмотреть информацию о компании с ролью Заказчик можно через раздел Компания.

| ≡ |              | Компания                                                                      |                          |                                     |                             |                                      |                             | 239 |
|---|--------------|-------------------------------------------------------------------------------|--------------------------|-------------------------------------|-----------------------------|--------------------------------------|-----------------------------|-----|
|   | Проекты      | Реквизиты компании                                                            |                          |                                     |                             |                                      |                             |     |
| ð | Заказы       | Официальное название<br>ООО «ЮНИТ»                                            | Tenebow +79222           | еккомпании<br>22222112              |                             | E-mail компании<br>manager@theunit.c | com                         |     |
| ٥ | Исполнители  | ФИО Генерального директора<br>Горулев Илья Вячеславович                       | Tenedow<br>+79222        | н контактного лица<br>22222111      |                             | E-mail контактного лица              |                             |     |
| Ŧ | Документы    | Фактический адрес<br>117461, Г.Москва, ВН.ТЕР.Г. МУНИЦИПАЛЬНЫЙ ОКРУГ З        | ЮЗИНО, УЛ ХЕРСОНСКАЯ, Д  | Д. 5, К. 2, ЭТАЖ/ПОМЕЩ. 1/I, КОМ./( | ОФИС 5/70                   |                                      |                             |     |
| ᅇ | Компания     | Зарегиотрированный адрес<br>117461, Г.Москва, ВН.ТЕР.Г. МУНИЦИПАЛЬНЫЙ ОКРУГ З | ЮЗИНО, УЛ ХЕРСОНСКАЯ, Д. | Д. 5, К. 2, ЭТАЖ/ПОМЕЩ. 1/I, КОМ./0 | ЭФИС 5/70                   |                                      |                             |     |
|   | Финансы      | огрн<br>1207700060259                                                         | клп<br>772701            | 01001                               |                             | инн<br>7727439450                    |                             |     |
|   |              | Банковские реквизиты                                                          |                          |                                     |                             |                                      |                             |     |
|   |              | Блек<br>АО «Россельхозбанк» - «ЦКБ»                                           | бик<br>044525720         |                                     | P/C<br>40702810879000001295 |                                      | K/C<br>30101810645250000720 |     |
|   |              |                                                                               |                          |                                     |                             |                                      |                             |     |
|   |              |                                                                               |                          |                                     |                             |                                      |                             |     |
|   |              |                                                                               |                          |                                     |                             |                                      |                             |     |
|   | 000 «IOHIIT» |                                                                               |                          |                                     |                             |                                      |                             |     |
|   | [→ Выйти     |                                                                               |                          |                                     |                             |                                      |                             |     |

#### 8. Раздел Финансы

#### а. Для просмотра финансов необходимо перейти в раздел Финансы.

|               | Финансы                                     |                                                |                       |         | -           |
|---------------|---------------------------------------------|------------------------------------------------|-----------------------|---------|-------------|
| 🔓 Проекты     | 8 978 360,50 Р<br>Депозит компании<br>Резер | 377,12 P C 8434 983,38 P C Coologenal Octation |                       |         |             |
| Заказы        | Оплаты История операций                     |                                                |                       |         |             |
| 🗘 Исполнители | Eperat cooperant                            |                                                | С. Название заказа    |         |             |
| Документы     | Epens                                       | Назаричнио платика                             | Платенов<br>Доступный | loere . | Сумиа       |
| Компания      | 30.06.22<br>1847.55                         | С Заказ №455<br>Тест Падала 7                  | 1/1                   |         | 42 553,20 P |
|               | 17.06.22<br>14.4420                         | C 3awaa N°492<br>Yuur Jil Humanemon            | 0/3                   |         | 1 063,83 P  |
|               | 17.06.22<br>133815                          | Conces against a Pagaine "More againes"        | 1/1                   |         | 691,48 P    |
|               | 16.06.22<br>17:19:53                        | С Заказ №481<br>Исполнитель без стикства       | 1/2                   |         | 105,40 P    |
|               | 16.06.22<br>155504                          | C 23453 N°476<br>Terr squares 123              | 2/2                   |         | 106,38 P    |
|               | 16.06.22<br>14.57.12                        | C 33428 197475<br>Tect asguese 12              | 1/1                   |         | 106,38 P    |
|               | 16.06.22<br>14/18/19                        | C 33K33 N/473<br>Teer algories                 | 0/1                   |         | 106,38 P    |
| 000 (KHH7)    | 16.06.22<br>14:12:13                        | С Заказ №472<br>Тест задания                   | 1/2                   |         | 106,38 P    |
| [→ Выйти      | 15.06.22                                    | П Заказ №456                                   |                       |         |             |

#### b. Вкладка Оплаты

i. Список всех заказов, по которым возможна оплата (созданы акты и счета), представлен во вкладке Оплаты.

|                       | Финансы                                           |                                                                                                    |                          | ÷                    |
|-----------------------|---------------------------------------------------|----------------------------------------------------------------------------------------------------|--------------------------|----------------------|
| 🚡 Проекты<br>🖻 Заказы | 8 978 360,50 Р 0 543 3<br>Депозит компания Розере | 177,12 P         ©         8 434 983,38 P         ©           Discussional (pr.1.c.samt/r + 1v)         Constrained Noticement         © |                          |                      |
| О Исполнители         | история операции Время социня Любое               |                                                                                                    | C, Haspanne sanasa       |                      |
| а Компания            | Bpenn<br>30.06.22                                 | Налигичне възлежа                                                                                                    | Disateser<br>Benywolfern | Сумма<br>47 553 20 Р |
| Финансы               | 12-47.05<br>17.06.22<br>1-0-44.00                 | Ter: Support 7           Cases H492           Ter: // FURDAmendar,                                                                       | 0/3                      | 1 063,83 P           |
|                       | 17.06.22<br>13:38:19<br>16:06:22                  | 2acca H4490 Corene ragared # Pargent Value ragarent*     2acca H441                                                                      | 1/1                      | 691,48 P             |
|                       | 17:19:53<br>16:06:22<br>15:55:64                  | Monoversion des antesena<br><b>3 3acas 19:476</b><br>Terr regenerat23                                                                    | 2/2                      | 106,38 P             |
|                       | 16.06.22<br>1457/12                               | 33x63 H-475 Ter support                                                                                                    | 171                      | 106,38 P             |
| 000.00007-            | 16.06.22<br>14/12/13                              | С намения<br>Поте парачия<br>Заказ №472<br>Тете парачия                                                                                  | 0/1                      | 106,38 P             |
| [→ Выйти              | 15.06.22                                          | 🗅 Заказ №456                                                                                                    |                          |                      |

#### с. Карточка заказа

i. Для просмотра информации по оплатам по заданиям в рамках определенного заказа можно, нажав на Заказ в столбце "Название платежа".

| = 🖉 UNIT      | Финансы                            |                                                                                      |                            | -           |
|---------------|------------------------------------|--------------------------------------------------------------------------------------|----------------------------|-------------|
| 🝙 Проекты     | 8 978 360,50 Р<br>Депозит компании | 377,12 Р 0 8 434 983,38 Р 0<br>се осез заназов (в т.ч. налог + %) Сеободрний остатон |                            |             |
| 🗂 Заказы      | Оплаты История операций            |                                                                                      |                            |             |
| О Исполнители | Брини социнии                      |                                                                                      |                            |             |
| Документы     | Любое                              |                                                                                      |                            |             |
| 😤 Компания    | Время                              | Нааначение платежа                                                                   | Пилтелки<br>Доступно/Исате | Сумма       |
| Финансы       | 30.06.22<br>13.47.55               | Ter Oddawa 7                                                                         | 1/1                        | 42 553,20 P |
|               | 17.06.22<br>16.86.20               | C 33K23 Nº492<br>Teor /RF Hononevents                                                | 0/3                        | 1 063,83 P  |
|               | 17.06.22<br>13.08.10               | Concer aggined a Pargene Teles agginese"                                             | 1/1                        | 691,48 P    |
|               | 16.06.22<br>17.19.80               | C 33Ka3 Nº481<br>Исполнитель без стноства                                            | 1/2                        | 106,40 P    |
|               | 16.06.22<br>153504                 | C 334X43 Nº476<br>Text Magneet123                                                    | 2/2                        | 106,38 P    |
|               | 16.06.22<br>14.07.12               | C 33K33 W475<br>Tett Ingamen 12                                                      | 1/1                        | 106,38 P    |
|               | 16.06.22<br>141819                 | C 3aca Nº473<br>Tert Jaganet                                                         | 0/1                        | 106,38 P    |
| 000 ×CHMT+    | 16.06.22<br>14.3333                | C 35KK3 NI472<br>Text Ingginee                                                       | 1/2                        | 106,38 P    |
| [→ Выйти      | 15.06.22                           | П Заказ №456                                                                         |                            | 10/000      |

іі. Чтобы оплатить счет, необходимо нажать на кнопку "Оплатить" и ввести код подтверждения. В демо версии Программы код подтверждения "1234".

| = 🖉 UNIT          | ← Заказ № 430 / Тест бюдже                 | ета 456                                                                                        |                                  |                                                     |                            |     |
|-------------------|--------------------------------------------|------------------------------------------------------------------------------------------------|----------------------------------|-----------------------------------------------------|----------------------------|-----|
| 🔓 Проекты         | 8 978 360,50 P 0 543 3<br>Депозит компании | 177,12 Р <sup>(1)</sup><br>всех заказов (в т.ч. напог + 5) <sup>(2)</sup><br>Свободный остаток | ٥                                |                                                     |                            |     |
| Заказы            | Оплаты История операций                    |                                                                                                |                                  |                                                     |                            |     |
| О Исполнители     | Поиск Любой                                |                                                                                                |                                  |                                                     |                            |     |
| Ŧ Документы       | Выбрано операций: 0                        |                                                                                                |                                  |                                                     |                            |     |
| ә Компания        | № Платежа                                  | Сумина операции и комиссия                                                                     | Исполнятель                      | Заказ и тип операции                                | Статус операции            | Чек |
| Финансы           |                                            |                                                                                                |                                  |                                                     | Отънена                    |     |
|                   | Nº366<br>26.05.22 17.16                    | 800,00 P<br>1930 P                                                                             | Фамилич Имя Отчество             | Задание №2724 к договору №2723<br>Тест бодокта 450  | Оплачено<br>26.05.22 17:19 | 0   |
|                   | Nº360<br>26.03.22.16.38                    | 744,68 P<br>3734 P                                                                             | Ермаков Алекс Валерьевич<br>са   | Задание №2718 к договору №2717<br>Теот бодокта 450  | Оплачено<br>26-65.22 17/01 | •   |
|                   |                                            |                                                                                                |                                  |                                                     | Otherese                   |     |
|                   | N1364<br>26.65.22 17.02                    | 744,00 P<br>37,50 P                                                                            | Ермаков Алексей Валерьевич<br>Св | Задание №2722 к договору №2721<br>Teer боруната 456 | Ожидает оплаты<br>Опланить | 0   |
|                   |                                            |                                                                                                |                                  |                                                     |                            |     |
|                   | Nº365<br>28.09.22 17.02                    | 700,00 P<br>3431 P                                                                             | Хабибулин Ринат Рушанович<br>©   | Задание №2720 к договору №2719<br>Teer борхета 406  | Оплачено<br>26.05.22 17:12 | 0   |
| 000 ×1781908× 000 |                                            |                                                                                                |                                  |                                                     |                            |     |
| [→ Выйти          |                                            |                                                                                                |                                  |                                                     |                            |     |

ііі. После проведения оплаты чек формируется автоматически. Для просмотра чека необходимо нажать на значок глаза. В демо версии Программы чек не содержит личных данных реальных пользователей.

|               | ← Заказ № 430 / 1                  | Тест бюджета 456                                   |                                            |                                  |                                                    |                            |     |
|---------------|------------------------------------|----------------------------------------------------|--------------------------------------------|----------------------------------|----------------------------------------------------|----------------------------|-----|
| 🔓 Проекты     | 8 978 360,50 Р<br>Депозит компания | 543 377,12 P<br>Pesepe BOEK JAKADOB (8 T.4.HADOF + | В 434 983,38 Р           Свободный остаток | 0                                |                                                    |                            |     |
| Заказы        | Оплаты История операций            | × 1                                                |                                            |                                  |                                                    |                            |     |
| 🗘 Исполнители | Поиск<br>Выбрано операций: 0       | Любой                                              |                                            |                                  |                                                    | $\langle \rangle$          |     |
| Документы     | N <sup>0</sup> Finaresca           | а Сумма операции и ко                              | INCOM                                      | Истоликтить                      | Заказ и тип операции                               | Статуе операции            | Чек |
| т Финансы     |                                    |                                                    |                                            |                                  |                                                    | Отмена                     | 0   |
|               | Nº366<br>26.05.22 17:16            | 800,00 P<br>23,00 P                                |                                            | Фамилич Имя Отчество<br>со       | Задание №2724 к договору №2723<br>Тест боднита 455 | Оплачено<br>26.05.22 17:19 | 0   |
|               | Nº360<br>20.03.22 10.05            | 744,68 P<br>37.14 P                                |                                            | Ерманов Алеко Валерьевич<br>сз   | Задание №2718 к договору №2717<br>Тест бодинти 450 | Оплачено<br>26.05.22 17:01 | 0   |
|               |                                    |                                                    |                                            |                                  |                                                    |                            |     |
|               | N1364<br>26.05.22 17:02            | 744,00 P<br>87,10 P                                |                                            | Ерманов Алексей Валерьевич<br>са | Задание №2722 к договору №2721<br>Тест боднев 455  | Ожидает оплаты<br>Опланить |     |
|               |                                    |                                                    |                                            |                                  |                                                    |                            |     |
|               | Nº365<br>26.05.22 17.02            | 700,00 P<br>34,01 P                                |                                            | Хабибулик Ринат Рушанович<br>Са  | Задание №2720 к договору №2719<br>Тест бидиете 436 | Оплачено<br>26.05.22 17:12 | •   |
| 000 -IDHIIT+  |                                    |                                                    |                                            |                                  |                                                    |                            |     |
| E-b Building  |                                    |                                                    |                                            |                                  |                                                    |                            |     |

iv. Если исполнитель не подписал акт, оплатить счет невозможно.

#### d. Владка История операций

і. Владка История операций отражает все операции со счетами.

| = 🖉 UNIT      | Финансы                            | /                                                                               |                            |                                |                                   | -   |
|---------------|------------------------------------|---------------------------------------------------------------------------------|----------------------------|--------------------------------|-----------------------------------|-----|
| 🔓 Проекты     | 8 978 360,50 Р<br>Депознт компания | 0 543 377,12 Р 0 8 434 98:<br>Ресерь поскт заказов (в т.ч. налог + %) Сооберний | 3,38 P 0                   |                                |                                   |     |
| 🗂 Заказы      | Оплаты История операций            |                                                                                 |                            |                                |                                   |     |
| О Исполнители | Q. Downs                           | Ten oregoune                                                                    |                            |                                | m                                 |     |
| Документы     |                                    | Выберите сперацию Любое                                                         |                            |                                |                                   |     |
| 委 Компания    | № Платска                          | Сумика операции и комиссия                                                      | Исранитель                 | Заказ и тип операции           | Статуо спорация                   | Hex |
| Финансы       | <b>397</b><br>90.06.22 10:57       | 21 276,60 P<br>1 051,04 P                                                       | Ермаков Алекс Валерьевич   | Задание №3251 к договору №3250 | Otto areaso<br>50.05.02.13.56     | 0   |
|               | <b>397</b><br>30.06.22 13.57       | 21 276,60 P<br>1081,64 P                                                        | Ермаков Алекс Валерьевич   | Задание №3251 к договору №3250 | Ожидает оплаты<br>20.00.22.13.00  |     |
|               | <b>394</b><br>17.06.22 14:02       | 345,74 P<br>17,24 P                                                             | Исполнитель Армения        | Задание №3203 к договору №3202 | Оплачено<br>17.06.22 12.55        | •   |
|               | <b>394</b><br>17.06.22 10.06       | 345,74 P<br>17,54 P                                                             | Исполнитель Армения        | Задание №3203 к договору №3202 | Окондрет оплаты<br>17/09/22 18/09 |     |
|               | 392<br>16.05.22 18:28              | 26,60 P<br>1,33 P                                                               | Исполнитель Киргизия       | Задание №3137 к договору №3136 | Оплачено<br>16.06.22 18/07        | •   |
|               | 393<br>10.00.22.10.20              | 53,19 P<br>2,63 P                                                               | Ермаков Алекс Валерьевич   | Задание №3073 к договору №3072 | Оплачено<br>16.09.22 18.23        | •   |
|               | 393<br>16.05.22.10:25              | 53,19 P<br>2,65 P                                                               | Ермаков Алекс Валерьевич   | Задание №3073 к договору №3072 | Ожидает оплаты<br>16.05.22 18.23  |     |
|               | 390<br>16.06 ZZ 16.05              | 106,38 P<br>531 P                                                               | Ермаков Алексей Валерьевич | Задание №3044 к договору №3043 | Опланено<br>16.06.22.18.04        | •   |
| [→ Выйти      |                                    |                                                                                 |                            |                                |                                   |     |

#### е. Статусы счетов

|   | Статус                    | Описание                                                                        |
|---|---------------------------|---------------------------------------------------------------------------------|
| 1 | Акт не подписан           | Акт не подписан.<br>Счет создан.<br>Оплата не проведена.<br>Чек не сформирован. |
| 2 | Ожидает оплаты            | Акт подписан.<br>Счет создан.<br>Оплата не проведена.<br>Чек не сформирован.    |
| 3 | Платеж отправлен          | Акт подписан.<br>Счет создан.<br>Оплата проведена.<br>Чек не сформирован.       |
| 4 | Оплачено                  | Акт подписан.<br>Счет создан.<br>Оплата проведена.<br>Чек сформирован.          |
| 5 | Отмена                    | Акт отменен или задание отменено.<br>Счет отменен.                              |
| 6 | Отклонено из-за<br>ошибки | При оплате счет возникла ошибка.<br>Необходимо обратиться в Поддержку.          |

### ЛК Исполнителя

а. Пользователем с ролью Заказчик может быть только физическое лицо, имеющее статус плательщика Налога на профессиональный доход (самозанятый). В демо версии Программы исполнитель уже зарегистрирован с использованием фиктивных данных. Номер телефона для входа в демо ЛК Исполнителя: +71112223344. Код проверки: 1234.

- 2. Главный экран
  - а. Главный экран отображает основную информацию в части личных данных Исполнителя, его статуса в Программе и платежной информации.
  - b. Для получения заданий Исполнитель должен иметь статус "Активен".

с. Для просмотра паспортных данных и специализации необходимо перейти в раздел "Личные данные".

| А. Ермаков                  |   |
|-----------------------------|---|
| Статус: Самозанятый Активен | Ð |
| ИНН: 400101447371           |   |
| +79809470997                |   |
| Личные данные               |   |
| Мой статус                  |   |
| Платежная информация        |   |
| Условия и правила           |   |

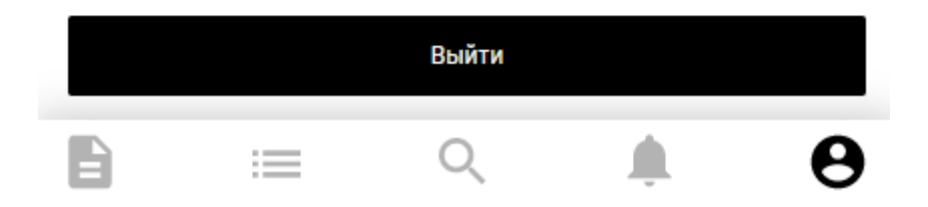

d. Чтобы просмотреть личную информацию, необходимо войти в соответствующий раздел.

| <                 | Личные данные |  |  |
|-------------------|---------------|--|--|
| Общая информация  |               |  |  |
| Паспорт           |               |  |  |
| Специализация 🛩   |               |  |  |
| Фото паспорта 🥢   |               |  |  |
| Подтверждения лич | ности         |  |  |
|                   |               |  |  |

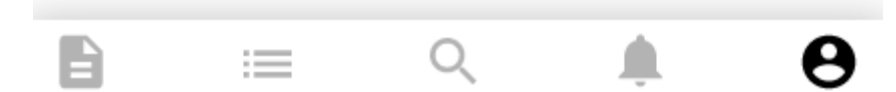

e. Вкладка "Мой статус" содержит информацию по ИНН Исполнителя и статусу плательщика налога на профессиональный доход. Чтобы посмотреть информацию, необходимо перейти во вкладку "Мой статус"

# К. Митрофанова

Статус: Самозанятый Активен

ИНН: 580507609027

+79312562529

Личные данные

Мой статус 🛩

Платежная информация

Условия и правила

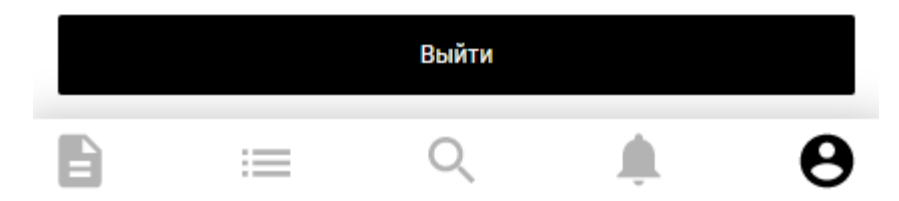

Вкладка "Платежная информация" содержит номер банковской карты исполнителя.

£

# К. Митрофанова

Статус: Самозанятый Активен ИНН: 580507609027 +79312562529 Личные данные Мой статус Платежная информация Условия и правила

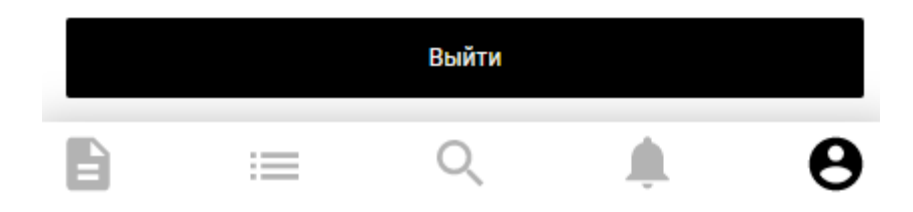

f. Для выхода из аккаунта Исполнителю необходимо нажать на кнопку "Выйти".

S

# К. Митрофанова

Статус: Самозанятый Активен

ИНН: 580507609027

+79312562529

Личные данные

Мой статус

Платежная информация

Условия и правила

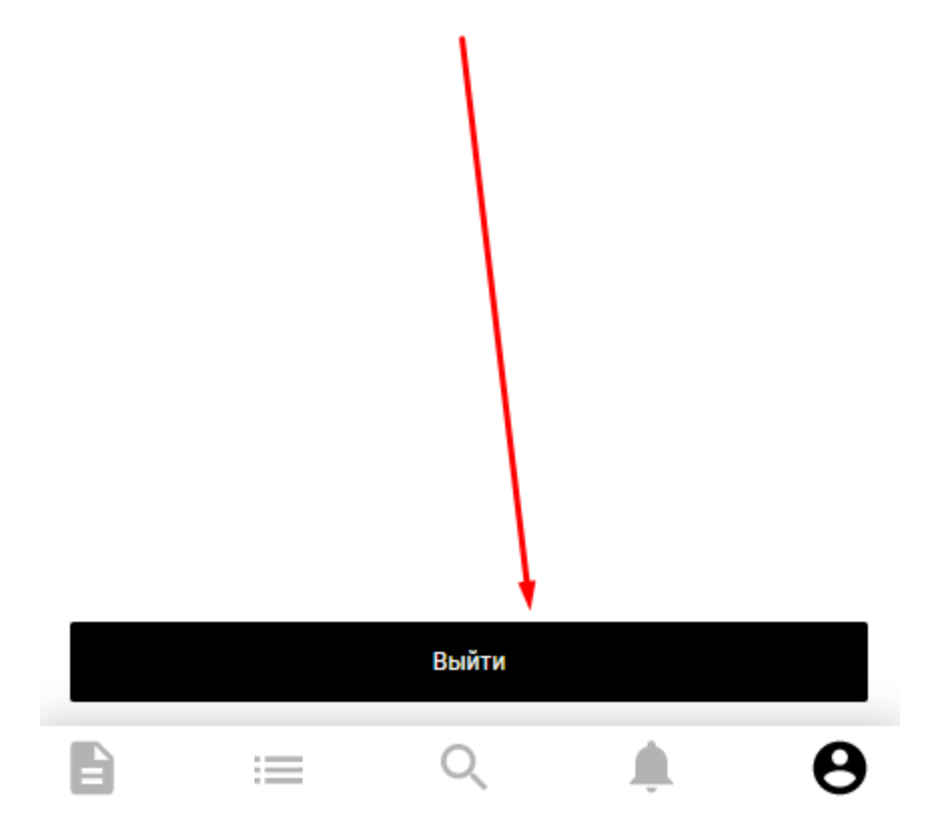

- 3. Раздел Уведомления
  - а. Для перехода в раздел Уведомления необходимо нажать на значок колокольчика.

| Уведомления (198)                                                              |          |
|--------------------------------------------------------------------------------|----------|
| Подписать задание                                                              | 17.06.22 |
| №5920 Исполнитель без отчества                                                 |          |
| ООО «ЮНИТ» просит подписать Задание к задан<br>№877 "Исполнитель без отчества" | нию      |
| Подписать договор                                                              | 17.06.22 |
| №5919 Тест задания                                                             |          |
| ООО «ЮНИТ» просит подписать Договор к зада<br>№851 "Тест задания"              | нию      |
| Подписать акт                                                                  | 16.06.22 |
| №5867 Тест задания                                                             |          |
| ООО «ЮНИТ» просит подписать Акт к заданию М<br>"Тест задания"                  | №851     |
| Подписать задание                                                              | 16.06.22 |
| №5853 Тест задания                                                             |          |
| ООО «ЮНИТ» просит подписать Задание к задан<br>№874 "Тест задания"             | нию      |
| Подписать договор                                                              | 16.06.22 |
| №5852 Тест задания                                                             |          |
| ООО «ЮНИТ» просит подписать Договор к зада<br>№874 "Тест задания"              | нию      |
| Подписать задание                                                              | 16.06.22 |
| №5849 Тест2                                                                    | /        |
| ООО «ЮНИТ» просит подписать Задание к зада<br>№871 "Тест2"                     | нию      |
|                                                                                |          |
|                                                                                | 0        |

b. Все действия в Программе "UNIT" отражаются в уведомлениях. Чтобы просмотреть задание, в рамках исполнения которого пришло определенное уведомление,

можно нажать на текст уведомления.

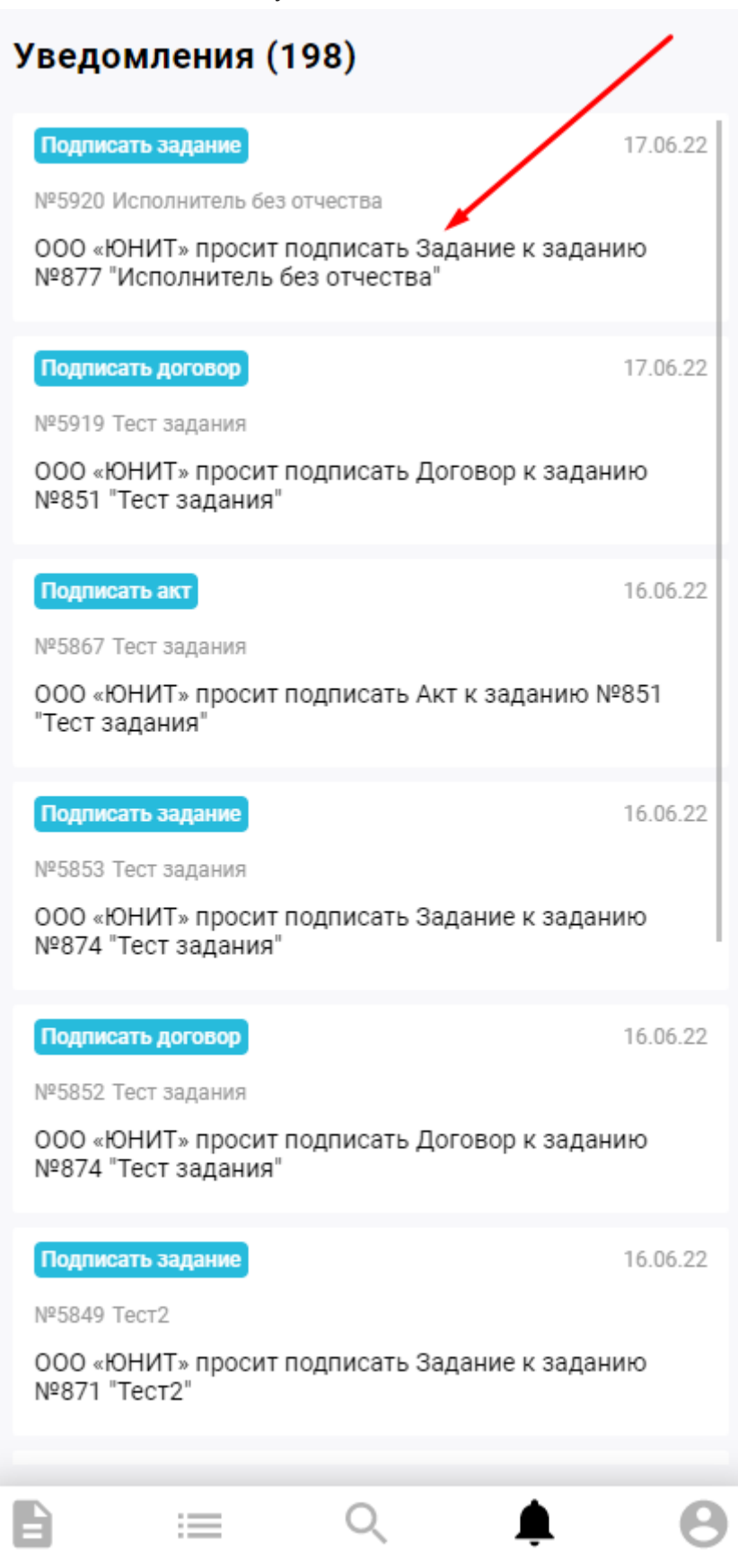

- с. Вся информация по заданию содержится в карточке задания.
  - Неподписанные документы можно подписать, нажав на кнопку "Подписать".

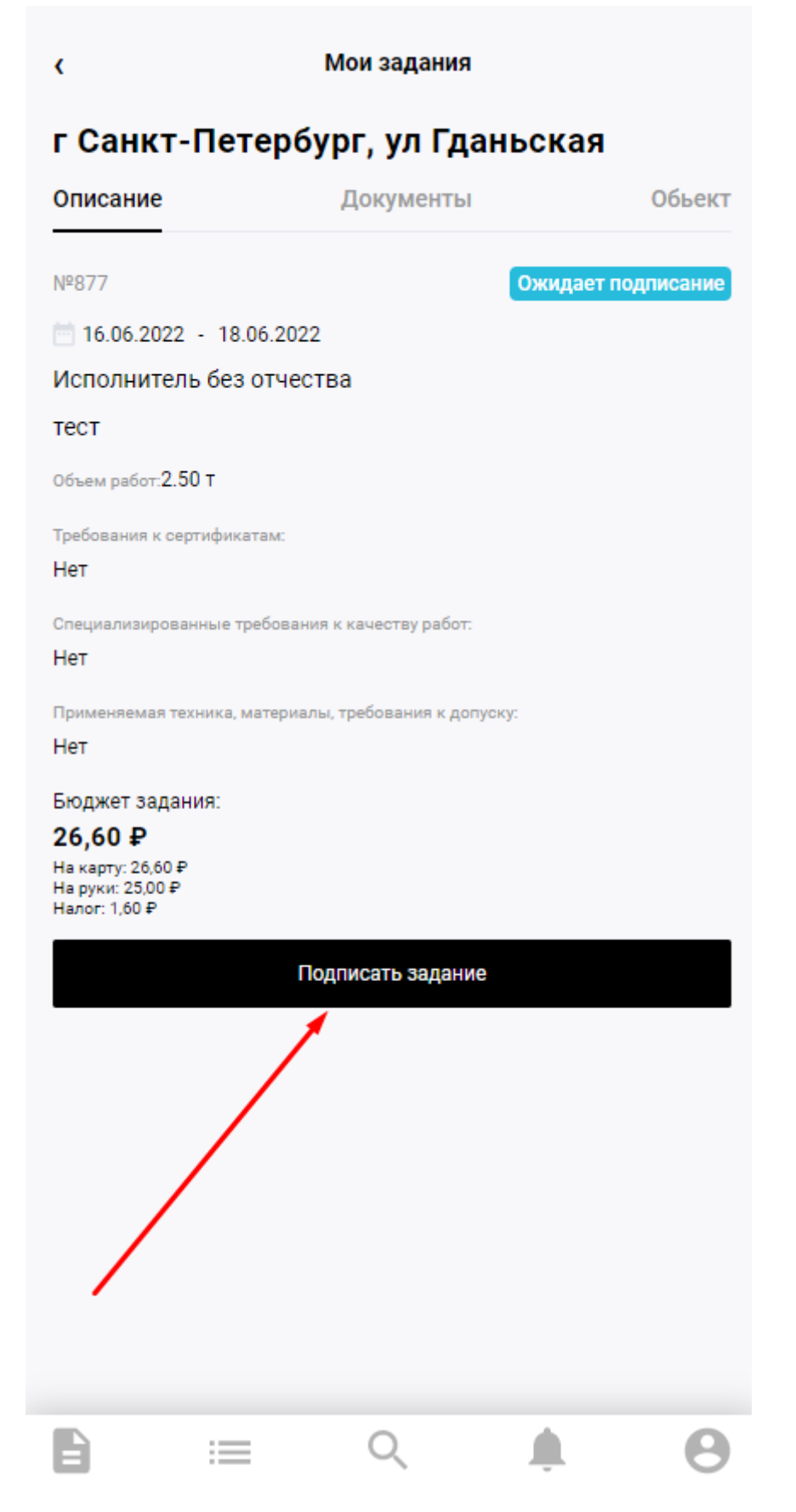

d. Просмотреть список документов по заданию можно во вкладке "Документы".

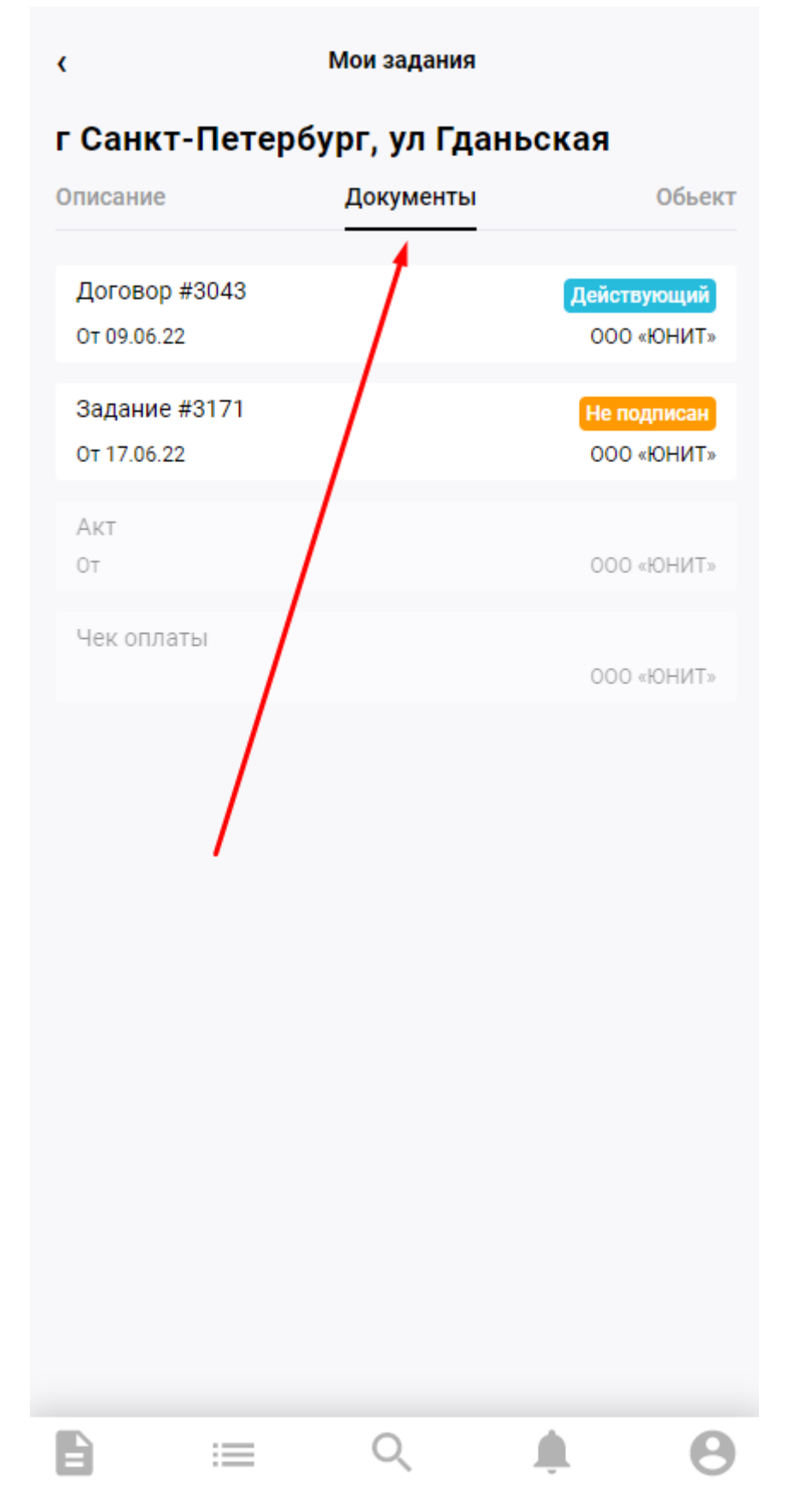

е. При клике на документ можно просмотреть информацию по нему.

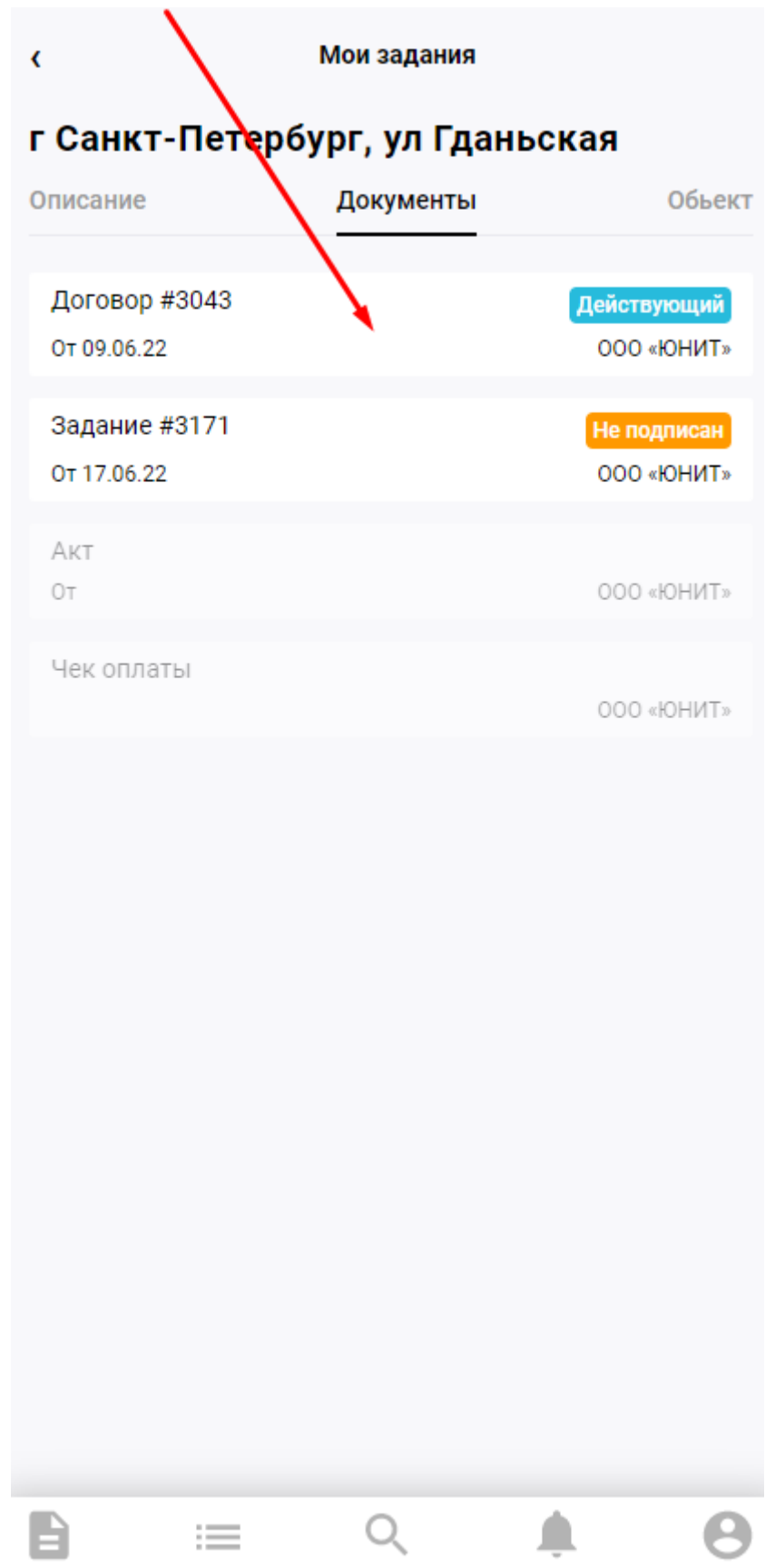

- неподписанные документы можно подписать, нажав на кнопку "Подписать".

| ٢                            | г Санкт-Пет   | ербург, ул Гда  | ньская    |        |
|------------------------------|---------------|-----------------|-----------|--------|
| Информация                   | I             |                 |           | $\leq$ |
| Дата отправления<br>17.06.22 | E.            |                 |           |        |
| Не подписан                  |               |                 |           |        |
| Отправитель:<br>000 «ЮНИТ»   |               |                 |           |        |
| Файл:<br>task_order_№31      | 71_Алексей_Ер | маков_17-06-202 | 2_06-40 🕁 |        |
| Сертификат подпи             | сания:        |                 |           |        |
|                              | Посмотреть с  | ертификат подпи | исания    |        |
|                              | Подп          | исать задание   |           |        |
|                              |               |                 |           |        |
| Đ                            | :=            | Q               | Ļ.        | θ      |

- Реализована возможность посмотреть сертификат подписания, нажав на соответствующую кнопку.

| <                           | г Санкт-Пет    | ербург, ул Гда  | ньская    |   |
|-----------------------------|----------------|-----------------|-----------|---|
| Информация                  | A              |                 |           | Ś |
| Дата отправлени<br>17.06.22 | я:             |                 |           |   |
| Не подписан                 |                |                 | Λ         |   |
| Отправитель:<br>000 «ЮНИТ»  |                |                 |           |   |
| Файл:<br>task_order_№3      | 171_Алексей_Ер | маков_17-06-202 | 2_06-40 🕁 |   |
| Сертификат подп             | исания:        |                 | j         |   |
|                             | Посмотреть с   | ертификат подпі | исания    |   |
|                             | Подп           | исать задание   |           |   |
|                             |                |                 |           |   |
|                             |                |                 |           |   |
|                             |                |                 |           |   |
|                             |                |                 |           |   |
|                             |                |                 |           |   |
|                             |                |                 |           |   |
|                             |                |                 |           |   |
|                             |                |                 |           |   |
|                             |                |                 |           |   |
|                             | :=             | Q               | <b>A</b>  | θ |

- Исполнитель может скачать документ, нажав на значок скачивания.

| ٢                | г Санкт-Петербург, ул Гданьская        |   |
|------------------|----------------------------------------|---|
| Информация       | 1                                      | Ś |
| Дата отправления | a:                                     |   |
| 17.06.22         | $\langle \rangle$                      |   |
| Не подписан      | $\backslash$                           |   |
| Отправитель:     |                                        |   |
| ооо «Юнит»       |                                        |   |
| Файл:            |                                        |   |
| task_order_№31   | 171_Алексей_Ермаков_17-06-2022_06-40 🕌 |   |
| Сертификат подпи | асания:                                |   |
|                  | Посмотреть сертификат подписания       |   |
|                  |                                        |   |
|                  | Подписать задание                      |   |
|                  |                                        |   |
|                  |                                        |   |
|                  |                                        |   |
|                  |                                        |   |
|                  |                                        |   |
|                  |                                        |   |
|                  |                                        |   |
|                  |                                        |   |
|                  |                                        |   |
|                  |                                        |   |
|                  |                                        |   |
|                  |                                        |   |
|                  |                                        |   |
|                  |                                        |   |
|                  |                                        |   |
| 8                | i≡ Q <b>≜</b>                          | θ |

f. Информацию по объекту возможно посмотреть во вкладке "Объект".

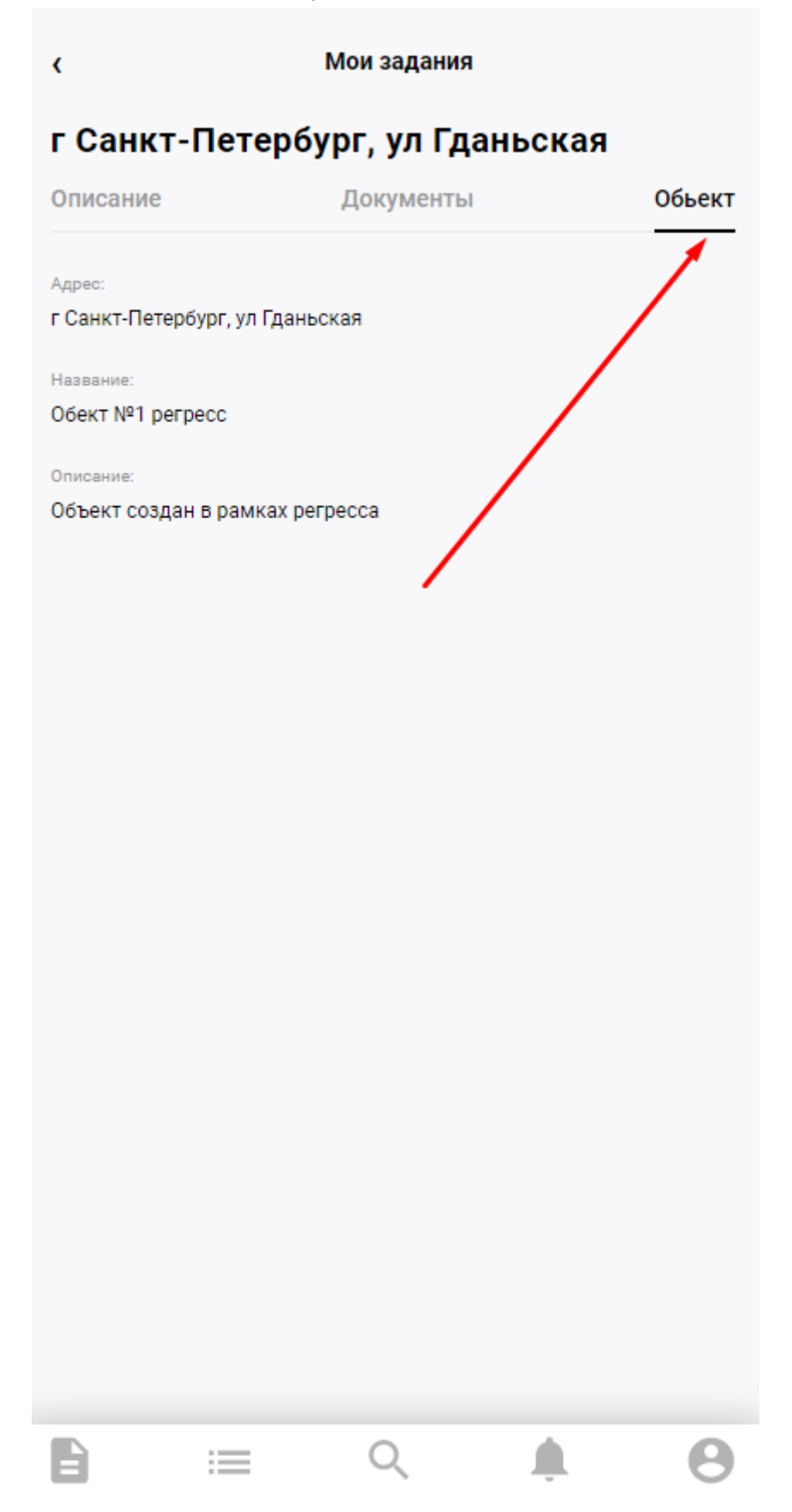

- 4. Раздел Мои задания
  - а. Чтобы просмотреть список всех заданий исполнителя, необходимо перейти в раздел "Мои задания".

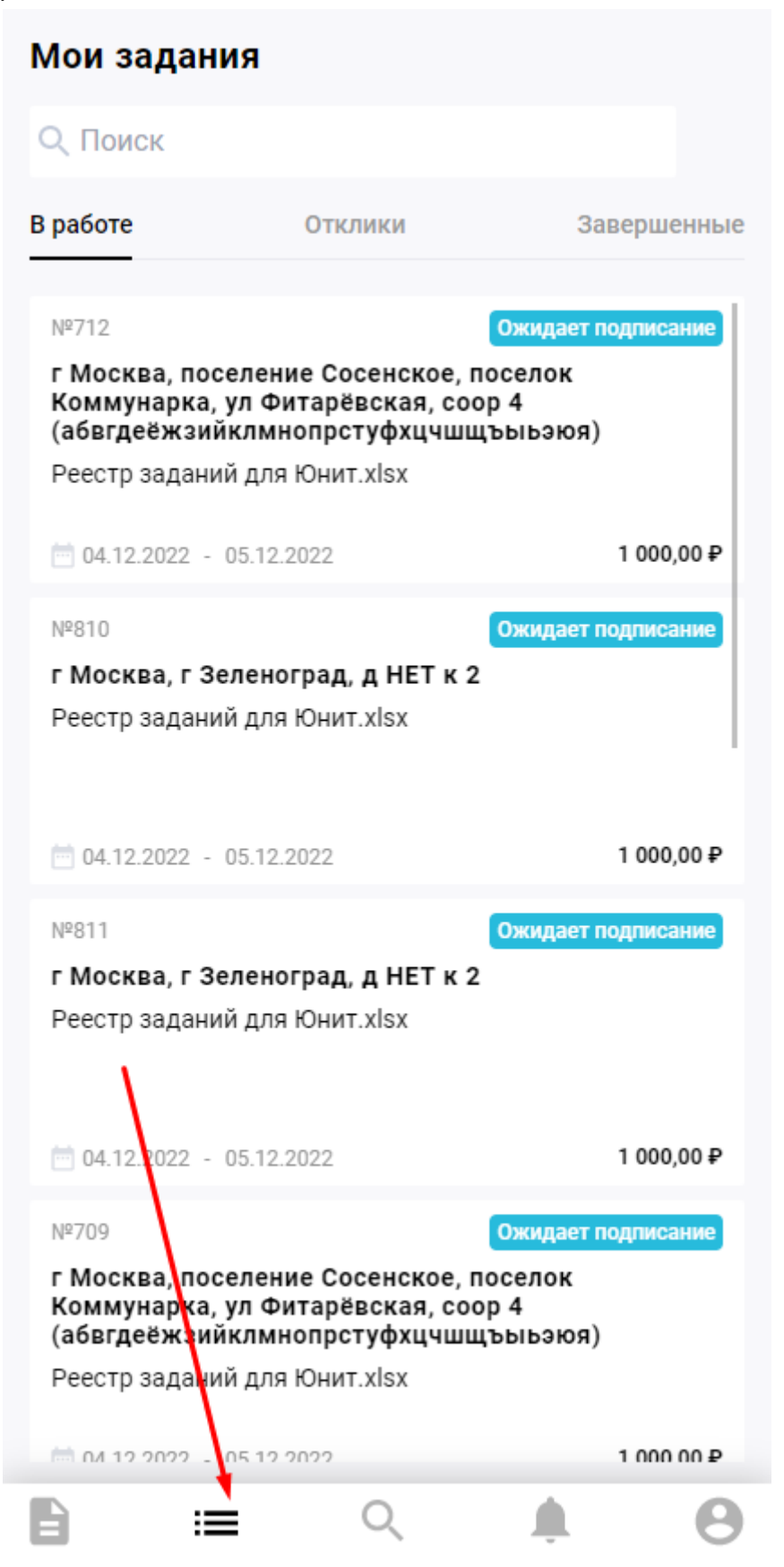

b. Список всех активных заданий отражен во вкладке "В работе".

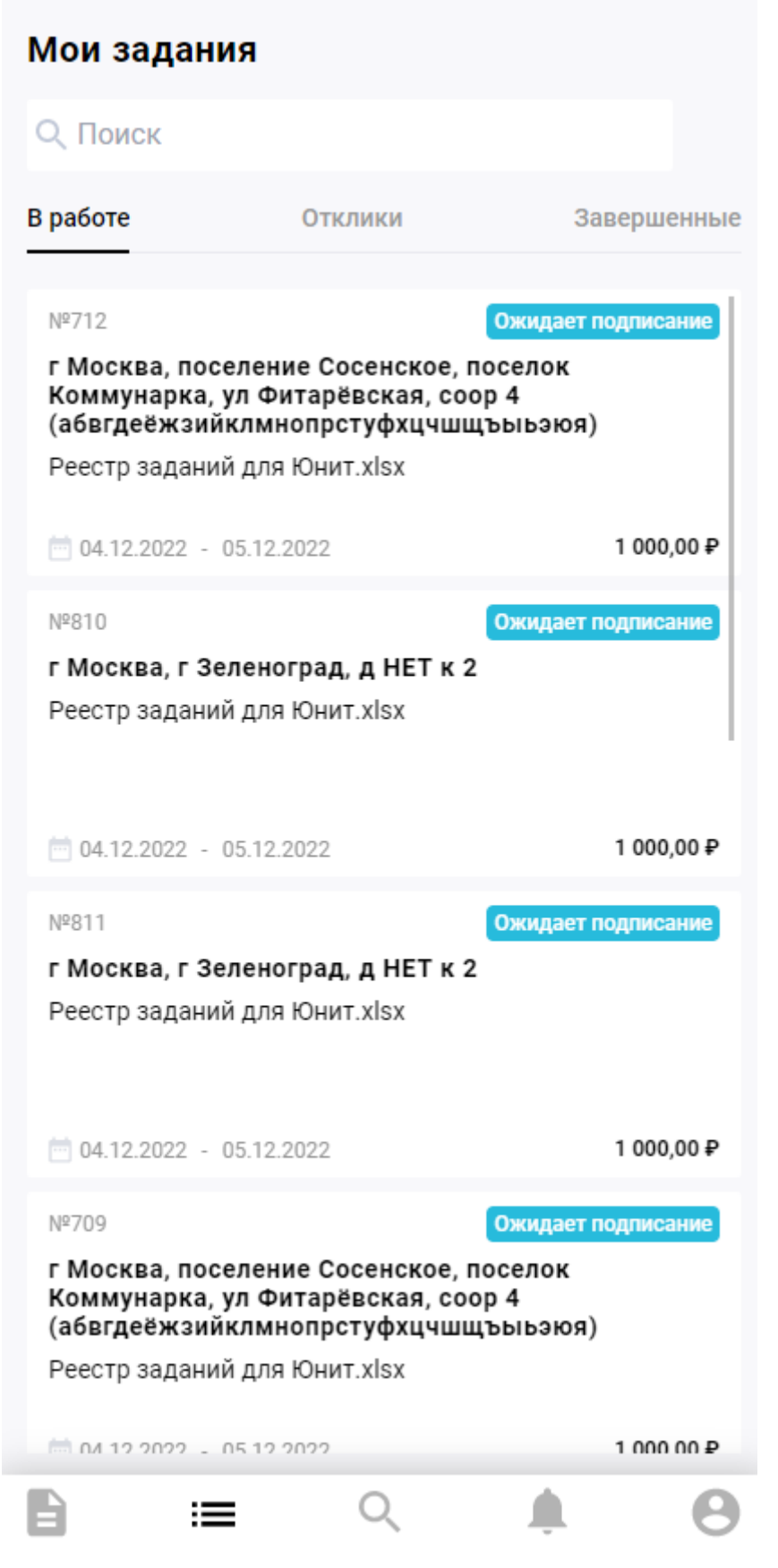

При нажатии на название задания открывается карточка соответствующего задания .

с. Вкладка "Отклики" показывает все задания, которые выполняет Исполнитель.

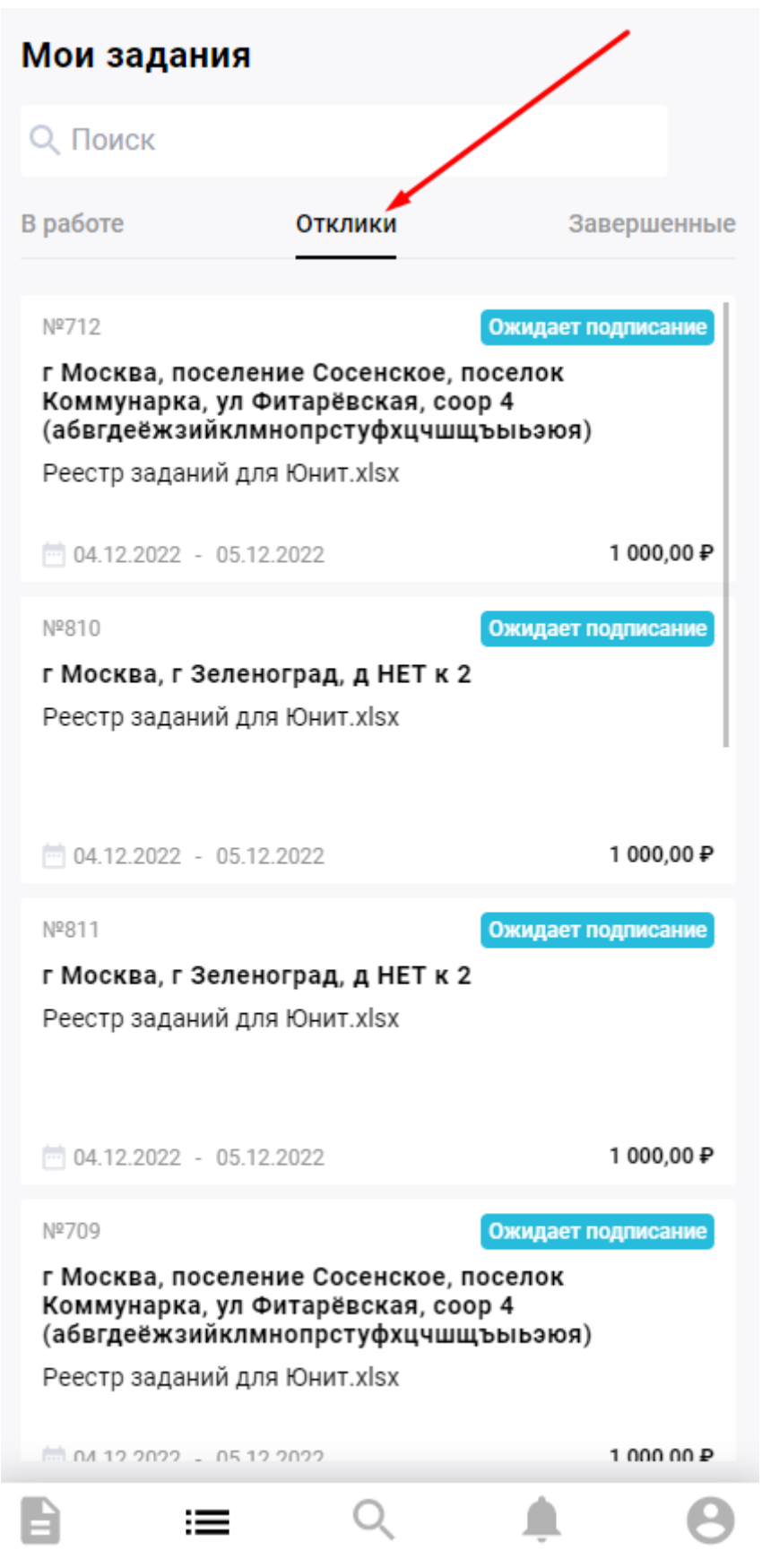

 Просмотреть список завершенных и незавершенных заданий можно во вкладке "Завершенные".

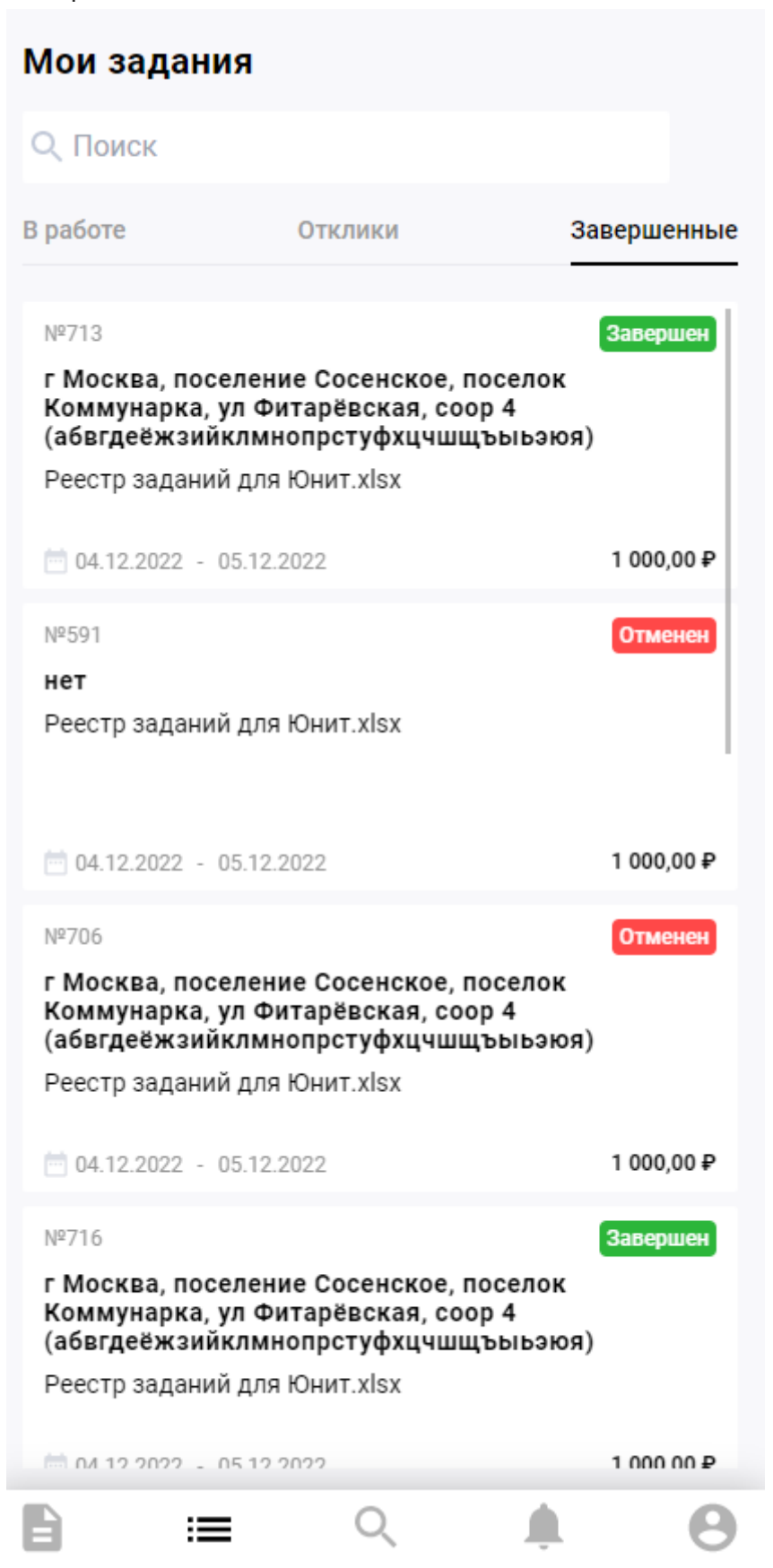

- 5. Раздел Документы
  - а. Для просмотра списка всех документов необходимо перейти в раздел "Документы".

| Действущие   | Архив              |
|--------------|--------------------|
| Задание №712 | Ожидает подписание |
| От 29.04.22  | 000 «ЮНИТ»         |
| Задание №810 | Ожидает подписание |
| От 03.06.22  | 000 «ЮНИТ»         |
| Задание №811 | Ожидает подписание |
| От 03.06.22  | 000 «ЮНИТ»         |
| Задание №709 | Ожидает подписание |
| От 29.04.22  | 000 «ЮНИТ»         |
| Задание №730 | Ожидает подписание |
| От 25.05.22  | 000 «ЮНИТ»         |
| Задание №814 | Ожидает подписание |
| От 03.06.22  | 000 «ЮНИТ»         |
| Задание №727 | Ожидает подписание |
| От 25.05.22  | 000 «ЮНИТ»         |
| Задание №807 | Ожидает подписание |
| От 03.06.22  | 000 «ЮНИТ»         |
| Задание №855 | Ожидает подписание |
| От 16.06.22  | 000 «ЮНИТ»         |
| Задание №977 | Ожидает подписание |
| От 17.06 22  | 000 «ЮНИТ»         |
| 1            |                    |
|              | 2 🛕 😫              |

# Документы

b. Все документы по активным заданиям отражены в разделе "Действующие".

| Документы     |    | •                                |
|---------------|----|----------------------------------|
| Действущие    |    | Архив                            |
| 2303U40 N0712 |    |                                  |
| От 29.04.22   |    | Ожидает подписание<br>000 «ЮНИТ» |
| Задание №810  |    | Ожидает подписание               |
| От 03.06.22   |    | ооо «ЮНИТ»                       |
| Задание №811  |    | Ожидает подписание               |
| От 03.06.22   |    | 000 «ЮНИТ»                       |
| Задание №709  |    | Ожидает подписание               |
| От 29.04.22   |    | 000 «ЮНИТ»                       |
| Задание №730  |    | Ожидает подписание               |
| От 25.05.22   |    | 000 «ЮНИТ»                       |
| Задание №814  |    | Ожидает подписание               |
| От 03.06.22   |    | 000 «ЮНИТ»                       |
| Задание №727  |    | Ожидает подписание               |
| От 25.05.22   |    | 000 «ЮНИТ»                       |
| Задание №807  |    | Ожидает подписание               |
| От 03.06.22   |    | 000 «ЮНИЗ»                       |
| Задание №855  |    | Ожидает подписание               |
| От 16.06.22   |    | 000 «ЮНИТ»                       |
| Задание №877  |    | Ожидает подписание               |
| От 17.06.22   |    | 000 «ЮНИТ»                       |
|               |    |                                  |
| = 4           | 0. |                                  |

- При нажатии на название задания открывается Список документов по заданию.

с. Все документы завершенным и отмененным заданиям отражены во вкладке "Архив".

|          | Действущие |   | Архив                |
|----------|------------|---|----------------------|
| Задани   | ie №713    | / | Завершен             |
| 0т 29.04 | .22        |   | 000 «ЮНИТ»           |
| Задани   | ie №591    |   | Отменен              |
| 0т 19.04 | .22        |   | 000 «ЮНИТ»           |
| Задани   | ie №706    | / | <mark>Отменен</mark> |
| 0т 29.04 | .22        |   | 000 «ЮНИТ»           |
| Задани   | ie №716    |   | Завершен             |
| 0т 29.04 | .22        |   | 000 «ЮНИТ»           |
| Задани   | ie №592    |   | Отменен              |
| 0т 19.04 | .22        |   | 000 «ЮНИТ»           |
| Задани   | ie №703    |   | Завершен             |
| 0т 29.04 | .22        |   | 000 «ЮНИТ»           |
| Задани   | ie №593    |   | <mark>Отменен</mark> |
| 0т 19.04 | .22        |   | 000 «ЮНИТ»           |
| Задани   | ie №650    |   | Завершен             |
| 0т 26.04 | .22        |   | 000 «ЮНИТ»           |
| Задани   | ie №858    |   | Завершен             |
| От 16.06 | .22        |   | 000 «ЮНИТ»           |
| Задани   | ie №860    |   | Отменен              |
| От 16.06 | .22        |   | 000 «ЮНИТ»           |
| 8        | :=         | Q | <u></u> • •          |

# Документы